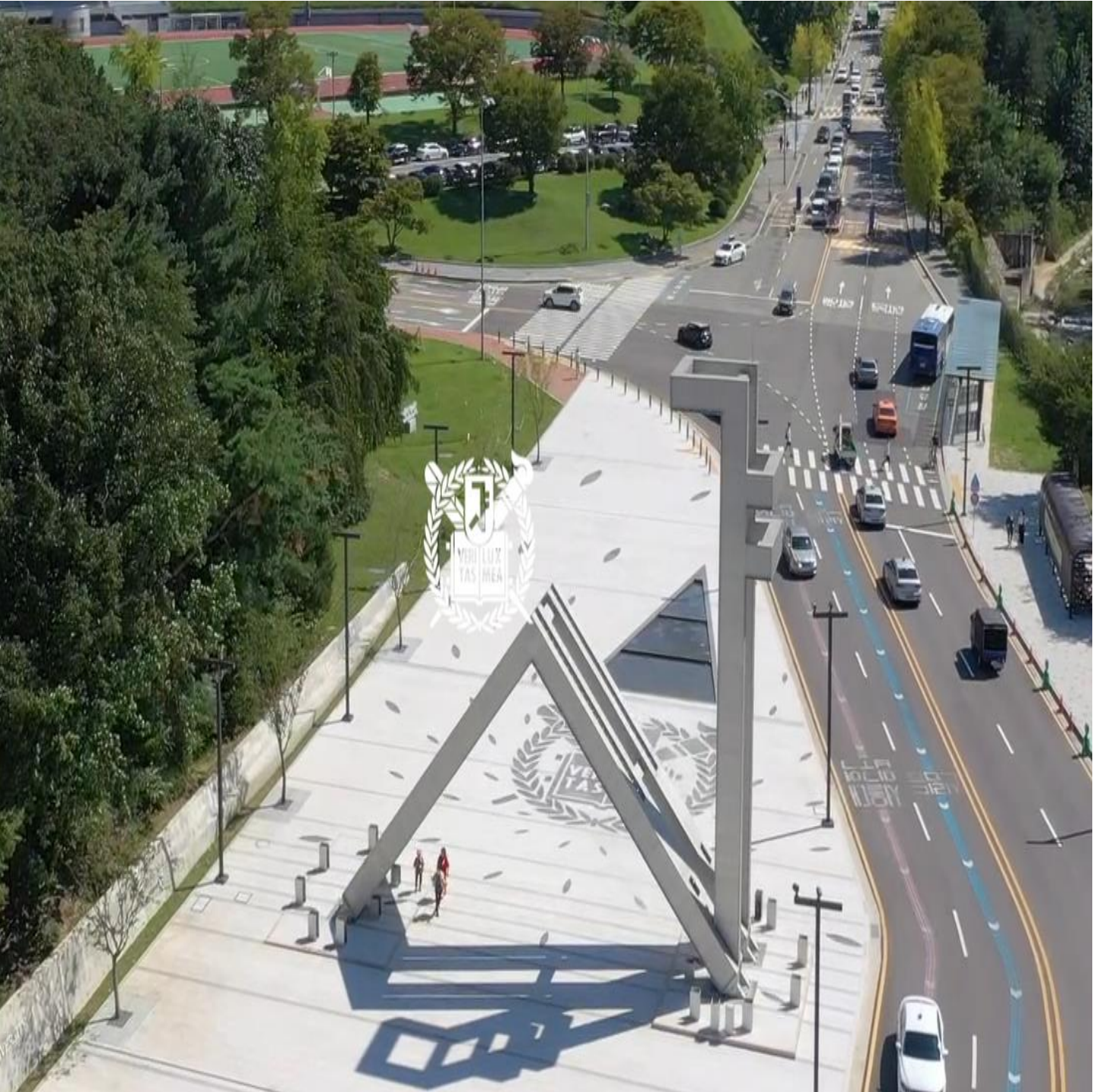

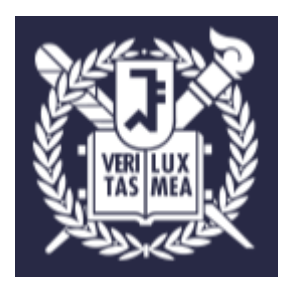

# 서울대학교 주차 정기권 신청 시스템 사용자 매뉴얼

2025.01

# 목차

- 1. 주차 정기권 신규 신청 (PC)
- 2. 주차 정기권 신규 신청 (모바일)
- 3. 주차 정기권 연장 (PC)
- 4. 주차 정기권 연장 (모바일)
- 5. 정기권 신청정보 (PC)
- 6. 정기권 신청정보 (모바일)
- 7. 주차 정기권 신청 승인 (관리자)
- 8. 정기권 구매시스템 환경 설정 (관리자)

# 1.1. 주차 정기권 사이트 진입 - 포탈 로그인 前 (PC)

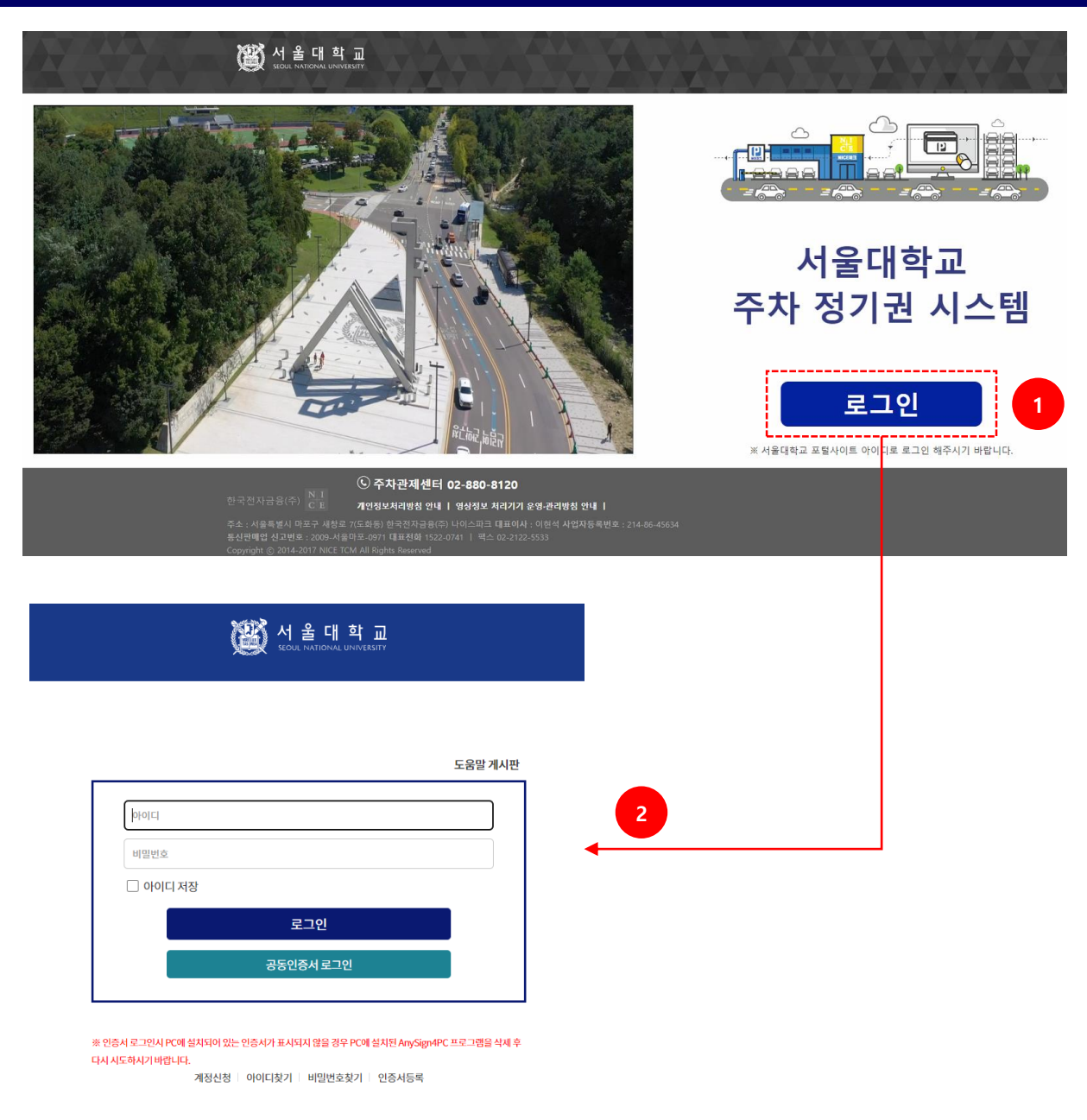

1. 주차정기권 사이트 로그인

- 주차정기권 시스템(place.snu.ac.kr)에서 [로그인] 버튼 선택

### 2. 통합 로그인 화면

- 서울대학교 통합 로그인 화면에서 로그인 수행 - 로그인 완료 시, 정기권 신청화면으로 전환

2

# 1.2. 주차 정기권 사이트 진입 - 포탈 로그인 後 (PC)

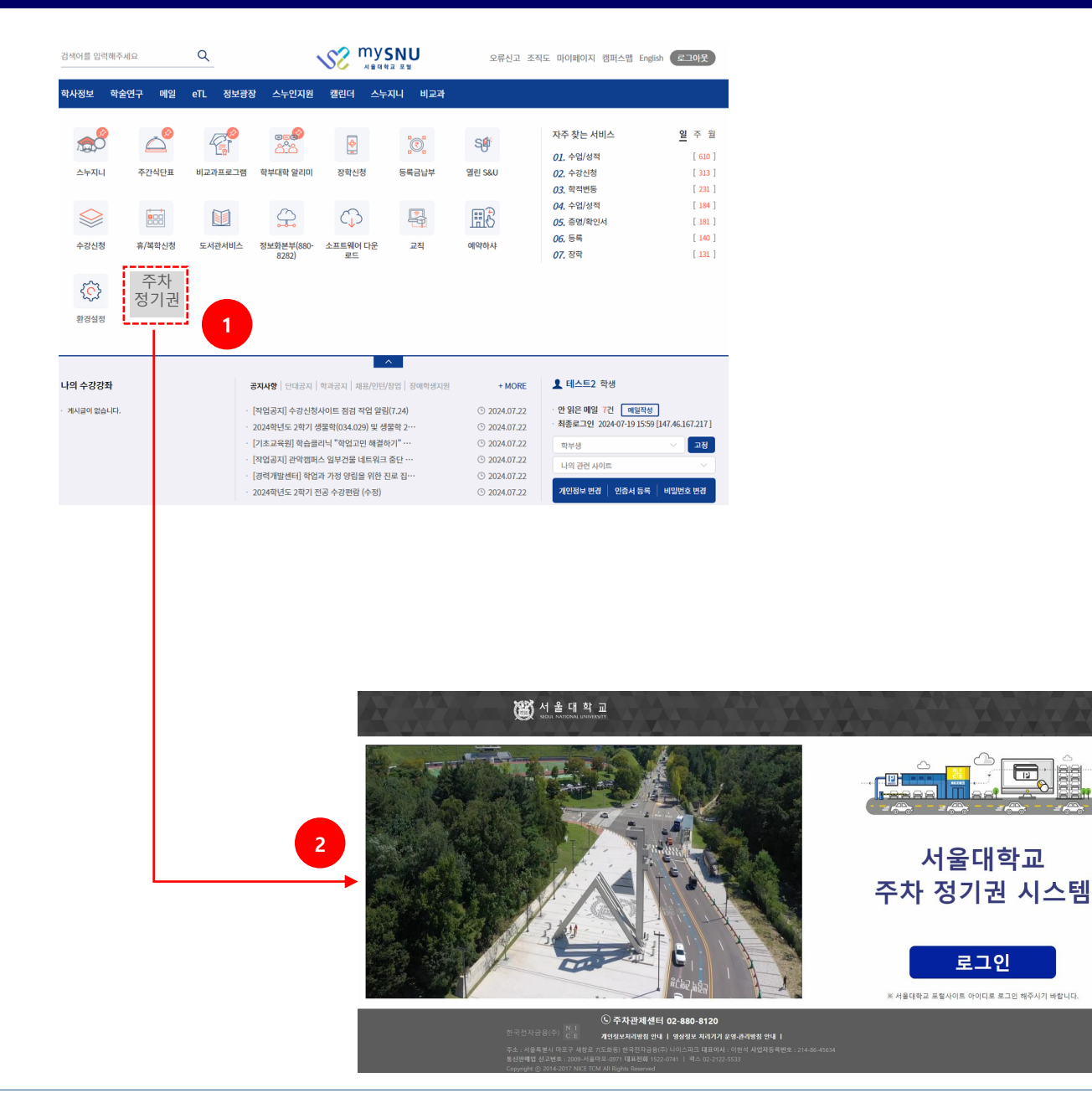

1. 주차정기권 신청 사이트 로그인

- 서울대학교 포털(my.snu.ac.kr)에서 [주차정기권] 버튼 선택

2. 주차시스템 로그인 화면

- 서울대학교 주차시스템 로그인 화면으로 전환

# 1.3. 주차 정기권 사이트 진입 - 포탈 로그인 後 (PC)

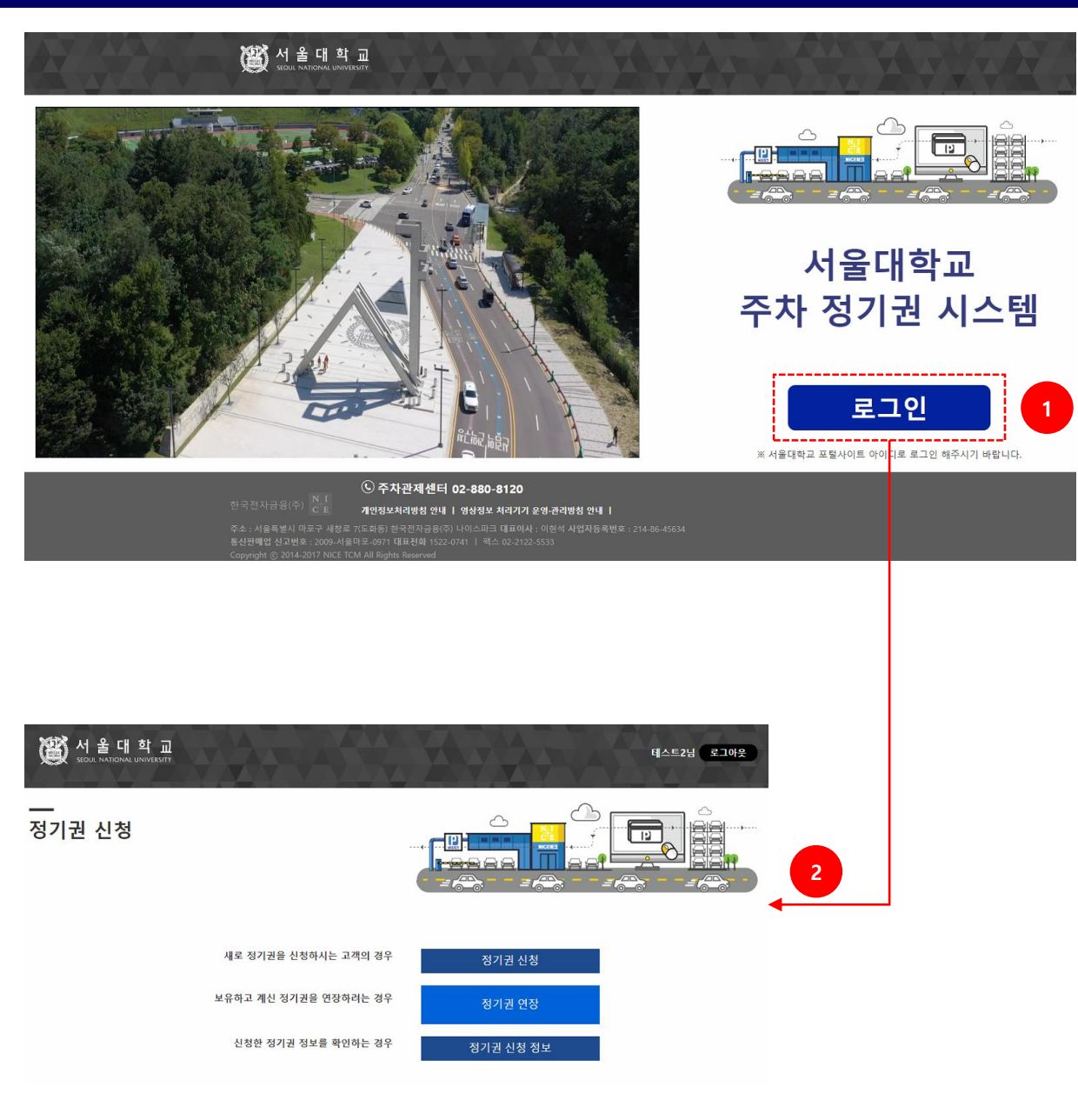

1. 주차정기권 사이트 로그인

- 주차정기권 시스템(place.snu.ac.kr)에서 [로그인] 버튼 선택

### 2. 정기권 신청 화면

- 이미 로그인 되어 있으므로, 자동으로 정기권 신청 화면으로 전환

# 1.4. 정기권 신청 초기 메뉴 (PC)

| 전울대학교<br>seoul national university |                       | 4<br>테스트2님 로그아웃 |
|------------------------------------|-----------------------|-----------------|
| <br>정기권 신청                         |                       |                 |
|                                    | 새로 정기권을 신청하시는 고객의 경우  | 정기권 신청          |
|                                    | 보유하고 계신 정기권을 연장하려는 경우 | 정기권 연장 2        |
|                                    | 신청한 정기권 정보를 확인하는 경우   | 정기권 신청 정보       |

### 1. 정기권 신청

- 주차 정기권을 신규 신청 (온라인으로는 처음 정기권을 신청하거나 기존 등록 정기권 만료일이 지난 구성원의 경우)

- 2. 정기권 연장(온라인으로 신청한 정기권을
   연장하는 경우)
- 현재 사용중인 정기권 조회 및 연장

- 결제 이력 조회(영수증 발행)

#### 3. 정기권 신청 정보

- 정기권 신청 이력 정보 확인
- 정기권 신청 취소

#### 4. 로그인 정보

- 로그인 사용자명 표시
- 로그아웃 기능 제공
- 로그아웃 시, 초기 로그인 화면으로 전환

# 1.5. 정기권 신청 - 이용약관 및 개인정보 수집/이용 동의 (PC)

정기권 신청

| 테스트2님 로그야운                                                                                                    |                                                                                                    |
|----------------------------------------------------------------------------------------------------|----------------------------------------------------------------------------------------------------|
|                                                                                                    |                                                                                                    |
| 1<br>생 학 교<br>가입 한 번으로 간편하게 서비스를 이용하세요.                                                                                                    |                                                                                                    |
| 이용약관에 동의가 되지 않은 다른 서비스에는 개인정보가 공개되지 않습니다.                                                                                                    |                                                                                                    |
| <ul> <li>NICE Parking '장기권 등록 이용'삭관'</li> <li>제 1 장 층 직</li> <li>제 1 조 (목적)</li> <li>본 약관은 항국전자국운동가 운영하는 웹사이트(이하 "사이트"라 한다.에서 제공하는 인터넷 관련 서비스(이하 "서비스"라 한다.를 이용함에 있어 이용자의 권리와 의무 및 책임사방을 규정함을 목적으로 합니다.</li> <li>제 2 조 (영의)</li> <li>'사이트"한 회사가 재화 또는 음역(이하 "재화 등"이라 함들 이용자에게 제공하기 위하여 컴퓨터 등 정보통산설비를 이용하여 재 화동을 가격할 수 있도록 설정한 가상의 영양도 또는 회사가 운영하는 웹사이트를 말합니다.</li> <li>'이용자"이라 받은 온라인 및 오프라인을 통해 '이용'안"과 "개인정보의 수감·재종 및 활용에 관한 동안 등 '에 등의학으로써 최 사가 규정된 철도한 자료서, 회사가 "사이트"를 통하여 지속적으로 제공하는 주자장 정기권 및 할인권 서비스를 약감에 따라 사가 규정된 철도한 자료서, 회사가 "사이트"를 통하여 지속적으로 제공하는 주자장 정기권 및 할인권 서비스를 약감에 따라 이용할 수 있는 차를 발립니다.</li> <li>'결제금액"이라 탑은 사이트의 서비스를 이용하면서 발생되는 글전적 비용을 말합니다.</li> </ul> | *                                                                                                    |
| NICE Parking 개인정보 수집 및 이용에 대한 안내           항국전자금응 (www.nicetom.co.kr 이하 "회사" 라고 함)은 정보통신망 이용육진 및 정보보호 등에 관한 법률, 개인정보보호법, 전자금<br>용거리법 등 회사가 윤수하여야 할 관련 법령상의 개인정보보로 규정을 준수하며 관련 법령에 의가한 개인정보처리방침을 정하여<br>이용자 권역 보호에 최소를 다하고 있습니다.<br>회사가 처리하는 모두 개인정보는 관련 법령에 근가하거나 정보투체의 동의하에 수집 · 보유 및 처리하고 있습니다.<br>본 개인정보처리방침은 회사가 제공하는 서비스 이용, 입사지원과 관련된 내용에 적용되며 다음과 같은 내용을 담고 있습니다.           1. 개인정보의 수집 · 이용 목적, 수집하는 개인정보의 함목 및 수집방법<br>7) 개인정보의 수집 · 이용 목적<br>· 서비스 저용 · CO VMA ATM 관련서비스(이용, 고객문의, CD기 설지문의, 고객면된 처리), 키오스크 서비스(설지문의, 고객면원                                                                                                    | •                                                                                                    |
|                                                                                                    | A   A   A   A   A   A   A   A   A   A   A   A   A   A   A   B   A   B   A   B   B   C   C   B   B   C   C   B   B   B   B   C   B   B   C   C   C   C   C   C   C   C   C   C   C   C   C   C   C   C   C   C   C   C   C   C   C   C   C   C   C   C   C   C   C   C   C   C   C   C   C   C   C   C   C   C   C   C   C   C   C   C   C   C   C   C   C   C    C   C    C   C <t< td=""></t<> |

1. 정기권 신청 선택

- 초기 메뉴에서 [정기권 신청] 버튼 선택

2. 이용약관, 개인정보 수집/이용 동의

- 신규 신청 시, 이용약관과 개인정보 수집/이용 동의를 받음
- 연장 신청 시에는 과정 생략
- [동의안함] 버튼 선택 시, 초기메뉴화면으로 전환
- 전체 체크(각 항목 체크) 후, 동의 버튼

# 1.6. 정기권 신청 - 정기권 신청 정보 입력 화면 (PC)

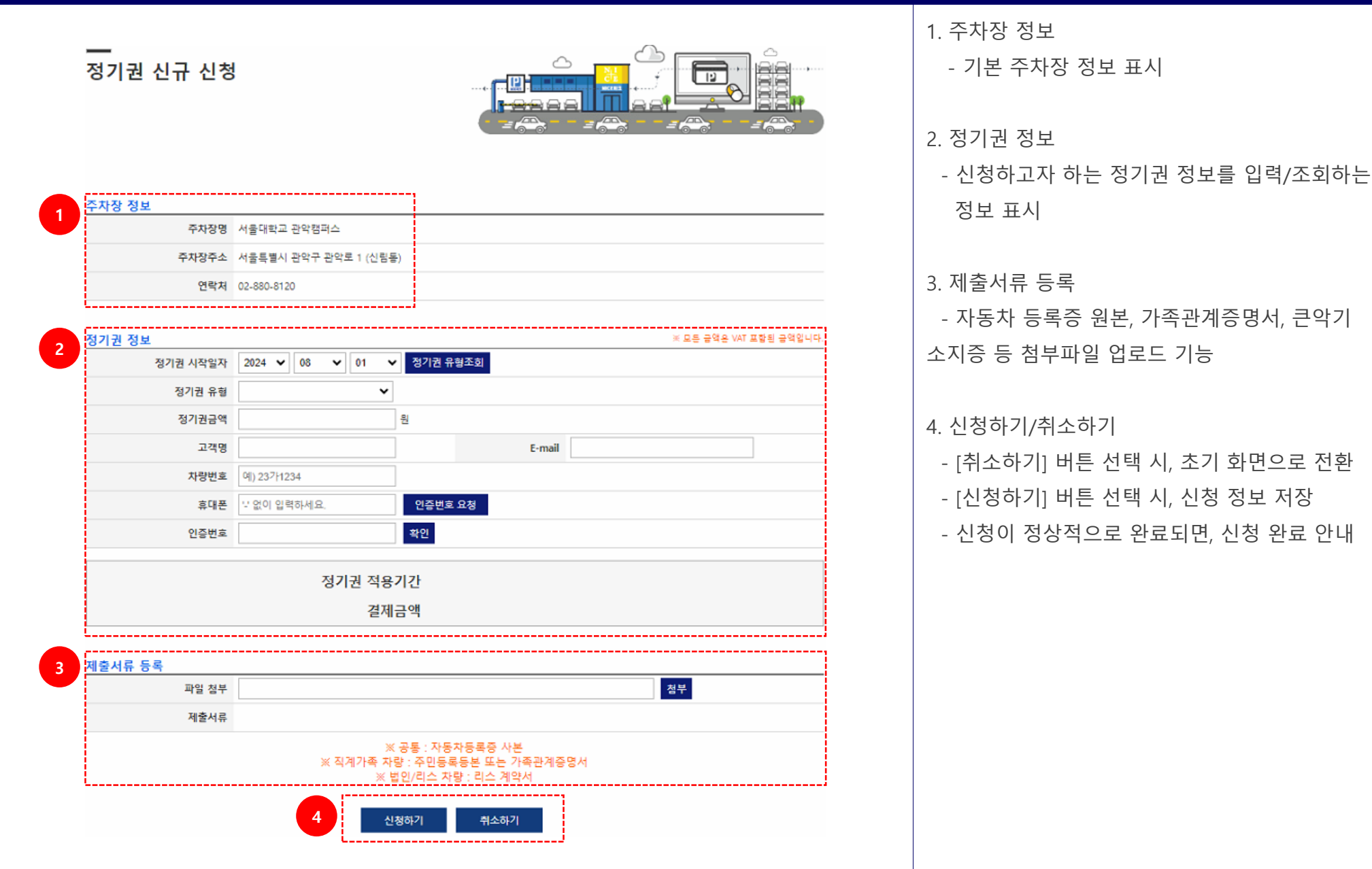

# 1.7. 정기권 신청 – 정기권 정보 입력 상세 (PC)

| 1 정기권 시작일자                                                                    | 2024 🗸                                                                                    | 09 🗸                             | 01                 | ▼ 정기권 유                                                                                                    | 형조회          |                            |                                              |                                             |                     |
|-------------------------------------------------------------------------------|-------------------------------------------------------------------------------------------|----------------------------------|--------------------|----------------------------------------------------------------------------------------------------|--------------|----------------------------|----------------------------------------------|---------------------------------------------|---------------------|
| 정기권 유형                                                                        | 선택                                                                                        |                                  | ~                  | ]                                                                                                    | '            |                            |                                              |                                             |                     |
| 정기권금액                                                                         |                                                                                           |                                  |                    | 원                                                                                                    |              |                            |                                              |                                             |                     |
| 고객명                                                                           | 김성민                                                                                       |                                  |                    |                                                                                                    |              | E-mail                     |                                              |                                             |                     |
| 차량번호                                                                          | 예) 23가123                                                                                 | 34                               |                    |                                                                                                    |              | 차량구분                       | 선택                                           | ~                                           |                     |
| 차량모델명                                                                         |                                                                                           |                                  |                    |                                                                                                    |              |                            |                                              |                                             |                     |
| 휴대폰                                                                           | '-' 없이 입력                                                                                 | 하세요.                             |                    | 인증번호                                                                                                    | 요청           |                            |                                              |                                             |                     |
| 인증번호                                                                          |                                                                                           |                                  |                    | 확인                                                                                                    |              |                            |                                              |                                             |                     |
|                                                                               |                                                                                           |                                  |                    |                                                                                                    |              |                            |                                              | 유형스                                         | E회 실패 시             |
|                                                                               |                                                                                           | 정7                               | 권 적용               | 기간                                                                                                    |              |                            |                                              | 3                                           |                     |
|                                                                               |                                                                                           |                                  | 결제                 | 금액                                                                                                    |              |                            |                                              | +                                           |                     |
|                                                                               |                                                                                           |                                  |                    |                                                                                                    |              | 신청                         | 가능한 정기권 유형을 찾지<br>과리소(02-990-9120)를 무의       | 못했습니다.<br>))하여 주신시오                         |                     |
|                                                                               |                                                                                           |                                  |                    |                                                                                                    |              | 신정<br>주자                   | 가능한 정기권 유형을 찾지<br>관리소(02-880-8120)로 문의       | 못했습니다.<br>의하여 주십시오.                         | 확인                  |
| <u>번</u> 정보                                                                   |                                                                                           |                                  |                    |                                                                                                    |              | 신청<br>주자                   | 가능한 정기권 유형을 찾지<br>관리소(02-880-8120)로 문의       | 못했습니다.<br>의하여 주십시오.<br>※ 모든 금액은             | 확인<br>YAT 포함된 금액입   |
| <mark>번 정보</mark><br>정기권 시작일자                                                 | 2024 🗸                                                                                    | 09                               | • 01               | ✔ 정기권 유                                                                                                    | 유형조회         | 신청<br>주차                   | 가능한 정기권 유형을 찾지<br>관리소(02-880-8120)로 문S       | 못했습니다.<br>의하여 주십시오.<br>※ 모든 금액은             | 확인<br>: VAT 포함된 금액일 |
| <mark>전 정보</mark><br>정기권 시작일자<br>정기권 유형                                       | <u>2024</u>                                                                               | 09                               | 01                 | ▼ 정기권 위                                                                                                    | 유형조회         | 신청<br>주자                   | 가능한 정기권 유형을 찾지<br>관리소(02-880-8120)로 문의       | 못했습니다.<br>의하여 주십시오.<br>※ 모든 금액은             | 확인<br>: VAT 포함된 금액입 |
| 월 정보<br>정기권 시작일자<br>2 정기권금역                                                   | 2024 ✔<br>선택<br>전택<br>A군_1-1_피                                                            | 09 <b>、</b><br>고수                | 01                 | ▼ 정기권 위<br>1<br>원                                                                                                    | 구형조회         | 주자                         | 가능한 정기권 유형을 찾지<br>관리소(02-880-8120)로 문의       | 못했습니다.<br>의하여 주십시오.<br>※ 모든 금액은             | 확인<br>: VAT 포함된 금액입 |
| 전 정보<br>정기권 시작일자<br>2 정기권 유형<br>정기권금액<br>고객명                                  | 2024 ✔<br>선택<br>전택<br>A군_1-1_고<br>김성민                                                     | 09 <b>、</b><br>고수                | • 01               | <ul> <li>▼ 정기권 위</li> <li>1</li> <li>1</li> <li>1</li> </ul>                                                                                                    | 유형조회         | 신청<br>주자<br>E-mail         | 가능한 정기권 유형을 찾지<br>관리소(02-880-8120)로 문의       | 못했습니다.<br>의하여 주십시오.<br>※ 모든 금액은             | 환인<br>: VAT 포함된 금액입 |
| 정기권 시작일자<br>2 전기권 시작일자<br>정기권 유형<br>정기권금액<br>고객명<br>차량번호                      | 2024       ✓         선택       ▲군_1-1_五         김성민       예) 237+123                       | 09 <b>、</b><br>교수<br>34          | 01                 | <ul> <li>▼ 정기권 위</li> <li>♪</li> <li>♪</li> </ul>                                                                                                    | 유형조회         | 신청<br>주자<br>E-mail<br>차량구분 | 가능한 정기권 유형을 찾지<br>관리소(02-880-8120)로 문의       | 못했습니다.<br>의하여 주십시오.<br>※ 모든 금액은<br>▼        | : VAT 포함된 금액입       |
| 전 정보<br>정기권 시작일자<br>2 정기권 유형<br>정기권금액<br>고객명<br>자량번호<br>차량모델명                 | 2024 	✔<br>선택<br>A군_1-1_∓<br>김성민<br>예) 23가12:                                             | 09 <b>、</b><br>교수<br>34          | 01                 | <ul> <li>▼ 정기권 위</li> <li>♪</li> <li>♪</li> <li>♪</li> <li>♪</li> <li>♪</li> </ul>                                                                                                    | 유형조회         | 신청<br>주자<br>E-mail<br>차량구분 | 가능한 정기권 유형을 찾지<br>관리소(02-880-8120)로 문의       | 못했습니다.<br>의하여 주십시오.<br>※ 모든 금액은<br>▼        | : VAT 포함된 금액입       |
| 전 정보<br>정기권 시작일자<br>2 정기권 유형<br>정기권금 여<br>고객명<br>고객명<br>사량번호<br>수량도 열명<br>휴대폰 | 2024 ✓<br>선택<br>A군_1-1_I<br>김성민<br>예) 23가123                                              | 09 <b>、</b><br>고수<br>34<br>하세요.  | . 01               | <ul> <li>▼ 정기권 위</li> <li>1</li> <li>1</li> <li></li></ul> | 구형조회<br>호 요청 | 신정<br>주자<br>E-mail<br>차량구분 | 가능한 정기권 유형을 찾지<br>관리소(02-880-8120)로 문의<br>선택 | │ 못했습니다.<br>입하여 주십시오.<br>※ 모든 금액은<br>▼      | E VAT 포함된 금액일       |
| 3 정보<br>장기권 시작일자<br>2 정기권 유형<br>정기권금혁<br>고객명<br>고객명<br>사량번호<br>유대폰<br>인증번호    | 2024       ✓         선택       ▲료_1-1_正         김성민          예) 237/12:          '-' 없이 입록 | 09 <b>、</b><br>고수<br>34<br>6하세요. | • 01               | <ul> <li>✓ 정기권 위</li> <li>원</li> <li>인증번호</li> <li>확인</li> </ul>                                                                                                    | 구형조회<br>호 요청 | 신정<br>주자<br>E-mail<br>차량구분 | 가능한 정기권 유형을 찾지<br>관리소(02-880-8120)로 문의<br>선택 | │ 못했습니다.<br>입하여 주십시오.<br>)<br>※ 모든 금액은<br>▼ |                     |
| 전 정보<br>정기권 시작일자<br>2 전기권 유형<br>정기권금역<br>고객명<br>고객명<br>사량번호<br>유대폰<br>인증번호    | 2024       ✓         선택       ▲쿄_1-1_正         김성민          예) 237112:          '-' 없이 입력 | 09 <b>、</b><br>고수<br>34<br>리하세요. | · 01<br>、<br>기권 적동 | <ul> <li>▼ 정기권 위</li> <li>1</li> <li>1</li> <li></li></ul> | 구형조회<br>호 요청 | 신정<br>주자<br>E-mail<br>차량구분 | 가능한 정기권 유형을 찾지<br>관리소(02-880-8120)로 문의<br>선택 | │ 못했습니다.<br>의하여 주십시오.<br>)<br>※ 모든 금액은<br>▼ |                     |

1. 정기권 유형 조회

- 이용하고자 하는 정기권 시작일자를 선택하고, [정기권 유형조회] 버튼을 선택함
- 학사정보 시스템에서 사용자의 신분정보를
   취득하여, 신청 가능한 정기권 유형을 구분함
- 월(月) 단위로 정기권을 이용할 수 있으므로, 정기권 시작일자의 일은 "01"만 선택할 수 있음

### 2. 정기권 유형 선택

- · 학사정보 시스템에서 제공받은 신분정보에 따라, 신청 가능한 정기권 유형을 선택할 수 있음
  - 여러 개의 신분을 갖고 있는 고객의 경우, 여러 개의 정기권 유형이 보여질 수 있음
- 3. 정기권 유형 조회 실패 안내
   학사정보 시스템에서 제공받은 신분정보가
   주차 정기권을 구매할 수 없는 신분 유형인 경우,
   안내 문구를 팝업으로 표시함

### 1.8. 정기권 신청 – 정기권 정보 입력 상세 (PC) – 교<mark>직원</mark>

| 정기권 시작일자 | 2024 🗸 09 🖌 01   | ✔ 정기권 유                               | 형조회              |       |   |
|----------|------------------|---------------------------------------|------------------|-------|---|
| 정기권 유형   | A군_1-1_교수 ►      | ·                                     |                  |       |   |
|          | ● 급여공제           |                                       |                  |       |   |
|          | ○1개월 (20,000원)   |                                       |                  |       |   |
|          | ○2개월 (40,000원)   |                                       |                  |       |   |
|          | ○ 3개월 (60,000원)  |                                       |                  |       |   |
|          | ○4개월 (80,000원)   |                                       |                  |       |   |
|          | ○ 5개월 (100,000원) |                                       |                  |       |   |
| 정기권 선택   | ○6개월 (120,000원)  |                                       |                  |       |   |
|          | ○7개월 (140,000원)  |                                       |                  |       |   |
|          | ○8개월 (160,000원)  |                                       |                  |       |   |
|          | ○ 9개월 (180,000원) |                                       |                  |       |   |
|          | ○10개월 (200,000원) |                                       |                  |       |   |
|          | ○11개월 (220,000원) |                                       |                  |       |   |
| L        |                  |                                       |                  |       |   |
| 정기권금액    | 0                | 원                                     |                  |       |   |
| 고객명      | 김성민              |                                       | E-mail           |       |   |
| 차량번호     | 예) 23가1234       |                                       | 차량구분             | 선택    | ~ |
| 차량모델명    |                  |                                       |                  |       |   |
| 휴대폰      | '-' 없이 입력하세요.    | 인증번호                                  | 요청               |       |   |
| 인증번호     |                  | 확인                                    |                  |       |   |
|          |                  |                                       |                  |       |   |
|          | 4 성기권 적용         | · · · · · · · · · · · · · · · · · · · | 24.09.01 ~ 2999. | 12.31 |   |

1. 정기권 기간 선택 - 선택한 정기권 유형으로 신청 가능한 기간을 선택할 수 있음 - 정기권 유형에 따라 정기권 금액도 지정됨 2. 차량정보 입력 - 고객명은 학사정보에서 취득한 이름을 표시하고, 수정할 수 없음 - 차량번호와 E-Mail 정보를 입력함 - 경차 등 차량구분과 차량모델명을 입력함 3. 휴대폰 인증 - 약관 및 개인정보동의 절차를 신청자 본인이 한 것임을 확인하기 위해 휴대폰 인증 절차 필수 진행 4. 정기권 신청 내용 - 신청한 정기권 정보를 확인할 수 있음

# 1.9. 정기권 신청 – 정기권 정보 입력 상세 (PC) – <mark>학생</mark>

| 형기권 정보                  |                |         |                 | ×  | 모든 금액은 VAT 포함된 금' |
|-------------------------|----------------|---------|-----------------|----|-------------------|
| 정 <mark>기</mark> 권 시작일자 | 2024 🗸 09 🖌 01 | ✔ 정기권 위 | 유형조회            |    |                   |
| 정기권 유형                  | D군_4-2_MBA과정 ▼ |         |                 |    |                   |
| 정기권 선택                  | ◉학기 (80,000원)  |         |                 |    |                   |
| 정기권금액                   | 80000          | 원       |                 |    |                   |
| 고객명                     | 최미진            | ]       | E-mail          |    |                   |
| 차량번호                    | 예) 237년1234    |         | 차량구분            | 선택 | ~                 |
| 차량모델명                   |                |         |                 |    |                   |
| 휴대폰                     | 모 없이 입력하세요.    | 인증번의    | <sup>호</sup> 요청 |    |                   |
| 인증번호                    |                | 확인      |                 |    |                   |

1. 정기권 기간 선택

- 선택한 정기권 유형으로 신청 가능한 기간을
   선택할 수 있음
- 정기권 유형에 따라 정기권 금액도 지정됨

### 2. 차량정보 입력

- 고객명은 학사정보에서 취득한 이름을 표시하고,
   수정할 수 없음
- 차량번호와 E-Mail 정보를 입력함
- 경차 등 차량구분과 차량모델명을 입력함

#### 3. 휴대폰 인증

약관 및 개인정보동의 절차를 신청자 본인이
 한 것임을 확인하기 위해 휴대폰 인증 절차
 필수 진행

4. 정기권 신청 내용

- 신청한 정기권 정보를 확인할 수 있음

# 1.10. 정기권 신청 - 첨부파일 업로드 및 신청하기 (PC)

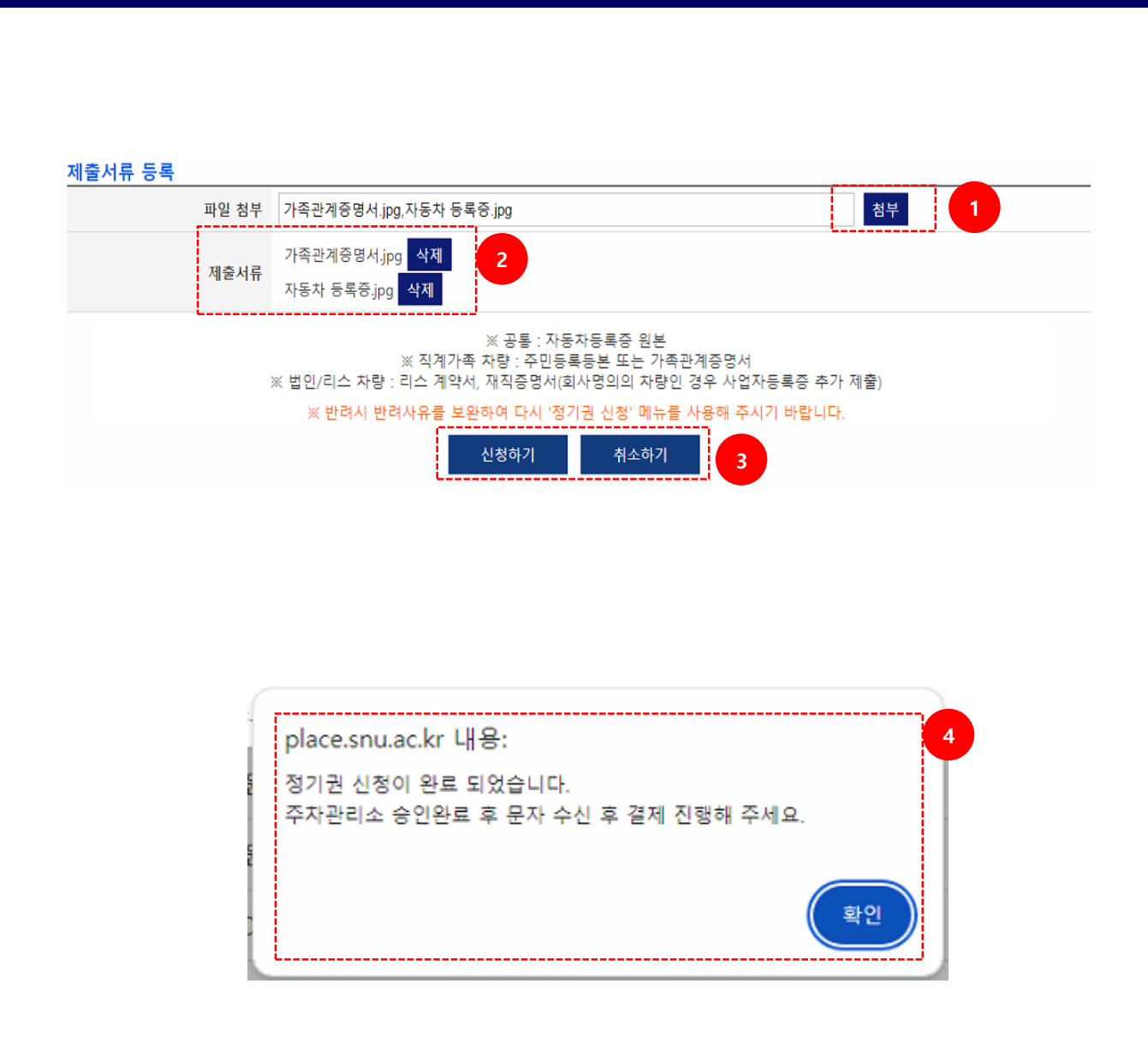

1. 첨부 - [첨부] 버튼 선택 시, 탐색기 창이 팝업 되며, 파일을 선택하여 업로드 할 수 있음 - 이미지 파일과 pdf 파일만 업로드 가능 (확장자 : jpg, png, bmp, gif, pdf 등) 2. 제출서류 - 업로드 한 파일 목록을 표시 - [삭제] 버튼 선택 시, 업로드 한 파일을 삭제 3. 신청하기/취소하기 - [취소하기] 버튼 선택 시, 초기 화면으로 전환 - [신청하기] 버튼 선택 시, 신청 정보 저장 4. 신청완료 안내 - 신청이 정상적으로 완료되면, 신청 완료 안내 - [확인] 버튼 선택 시, 정기권 신청 초기화면으로 전환

# 2.1. 주차 정기권 사이트 진입 - 포탈 로그인 前 (모바일)

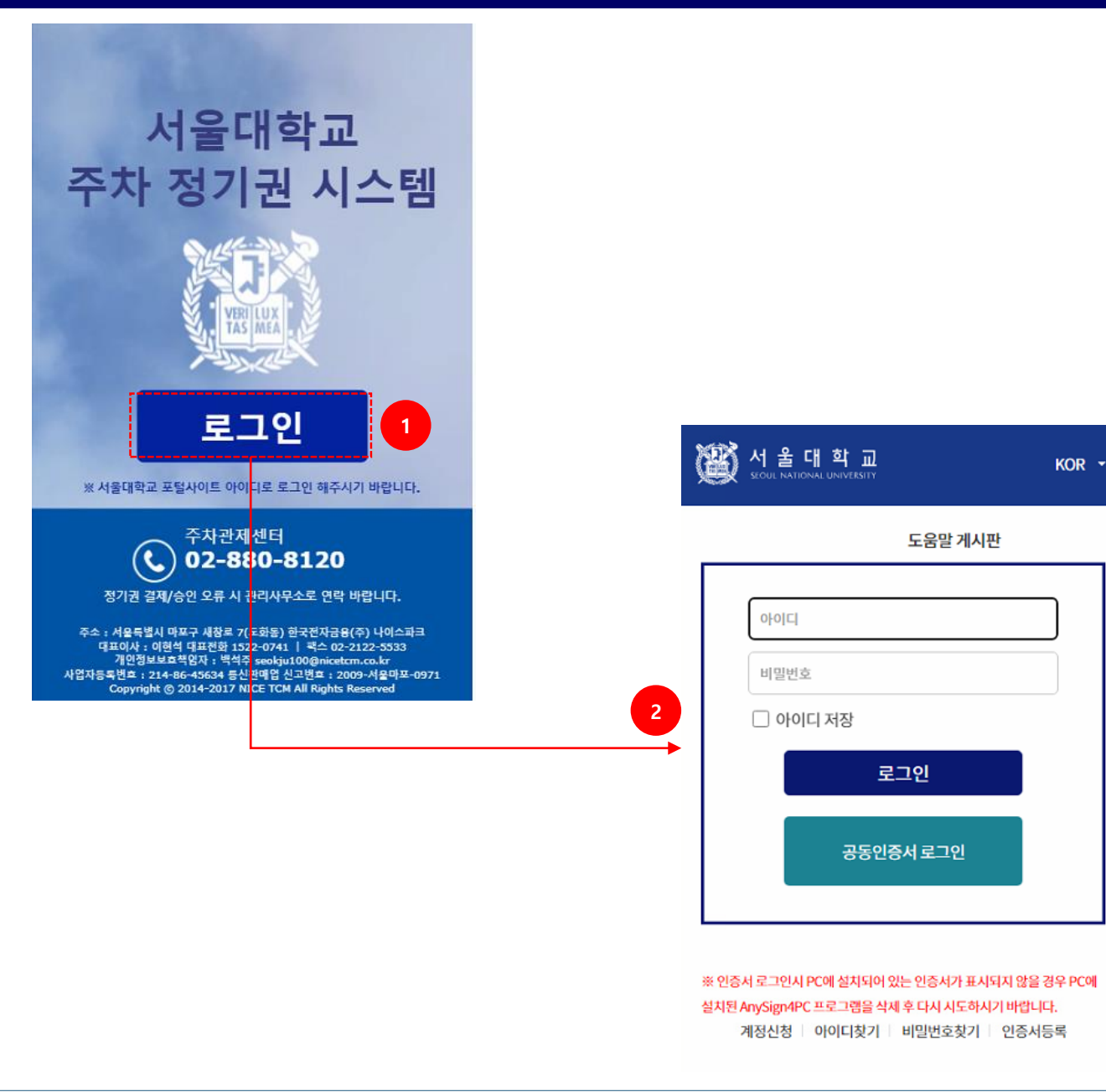

1. 주차정기권 사이트 로그인

- 주차정기권 시스템(place.snu.ac.kr)에서 [로그인] 버튼 선택

2. 통합 로그인 화면

- 서울대학교 통합 로그인 화면에서 로그인 수행

- 로그인 완료 시, 정기권 신청화면으로 전환

# 2.2. 주차 정기권 사이트 진입 - 포탈 로그인 後 (모바일)

| ☆ <b>e</b> | my.si            | nu.ac.kr            | C              |
|------------|------------------|---------------------|----------------|
| ~ 22 검색    | 이를 입력해주시         | <b>∥</b> 요          |                |
| 💄 테스트2님    |                  |                     |                |
| 학부생        |                  |                     | $\sim$         |
| 바로가기       |                  |                     | 0              |
|            |                  |                     | 2.2            |
| 스누지니       | 주간식단표            | 비교과프로그림             | 학부대학 알리미       |
| •          | s<br>R<br>R<br>R | sø                  |                |
| 장학신청       | 등록금납부            | 열린 S&U              | 수강신청           |
|            |                  |                     | $\sim$         |
| 휴/복학신청     | 도서관서비스           | 정보화본부<br>(880-8282) | 소프트웨어 다운<br>로드 |
|            |                  |                     | 주차<br>정기권 1    |
| 교직         | 예약하샤             | 환경설정                |                |

1. 주차정기권 신청 사이트 로그인

- 서울대학교 포털(my.snu.ac.kr) 또는 서울대학교 앱 🐝 에서 [주차정기권] 버튼 선택
- 최초 버튼 없을 시 환경설정 또는 마이메뉴 설정
   (메뉴 가져오기)에서 추가 가능

2. 주차시스템 로그인 화면

- 서울대학교 주차시스템 로그인 화면으로 전환

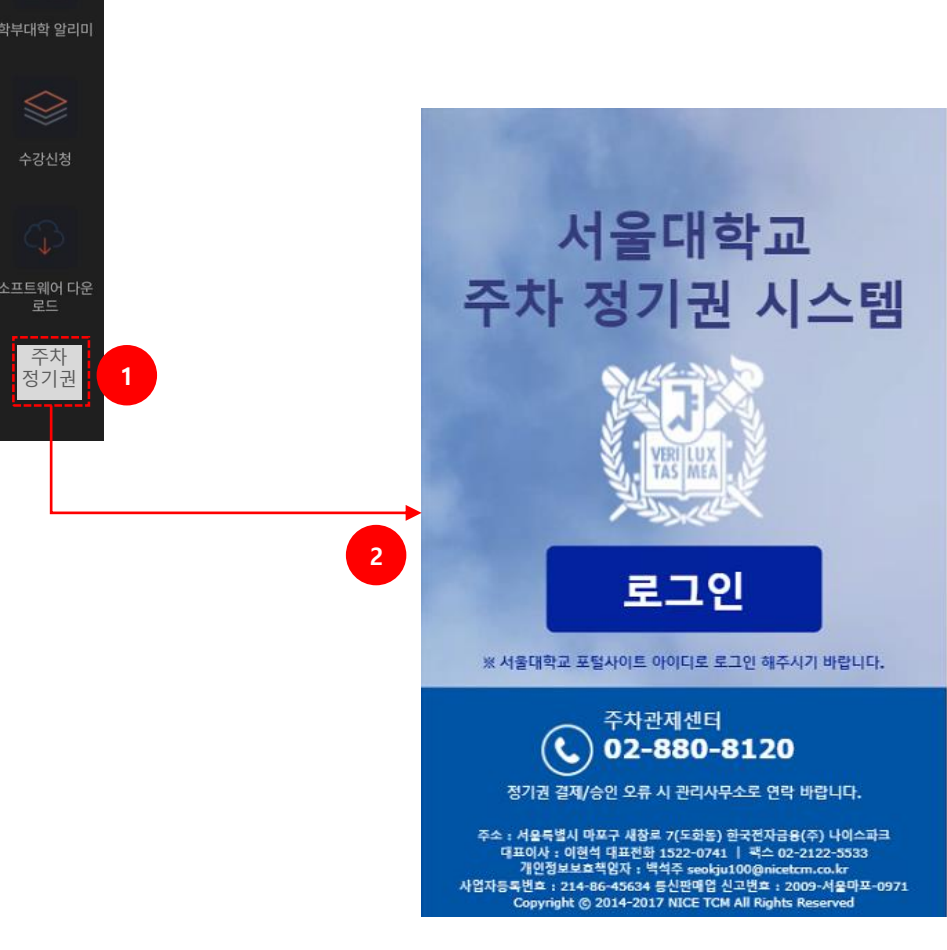

# 2.3. 주차 정기권 사이트 진입 - 포탈 로그인 後 (모바일)

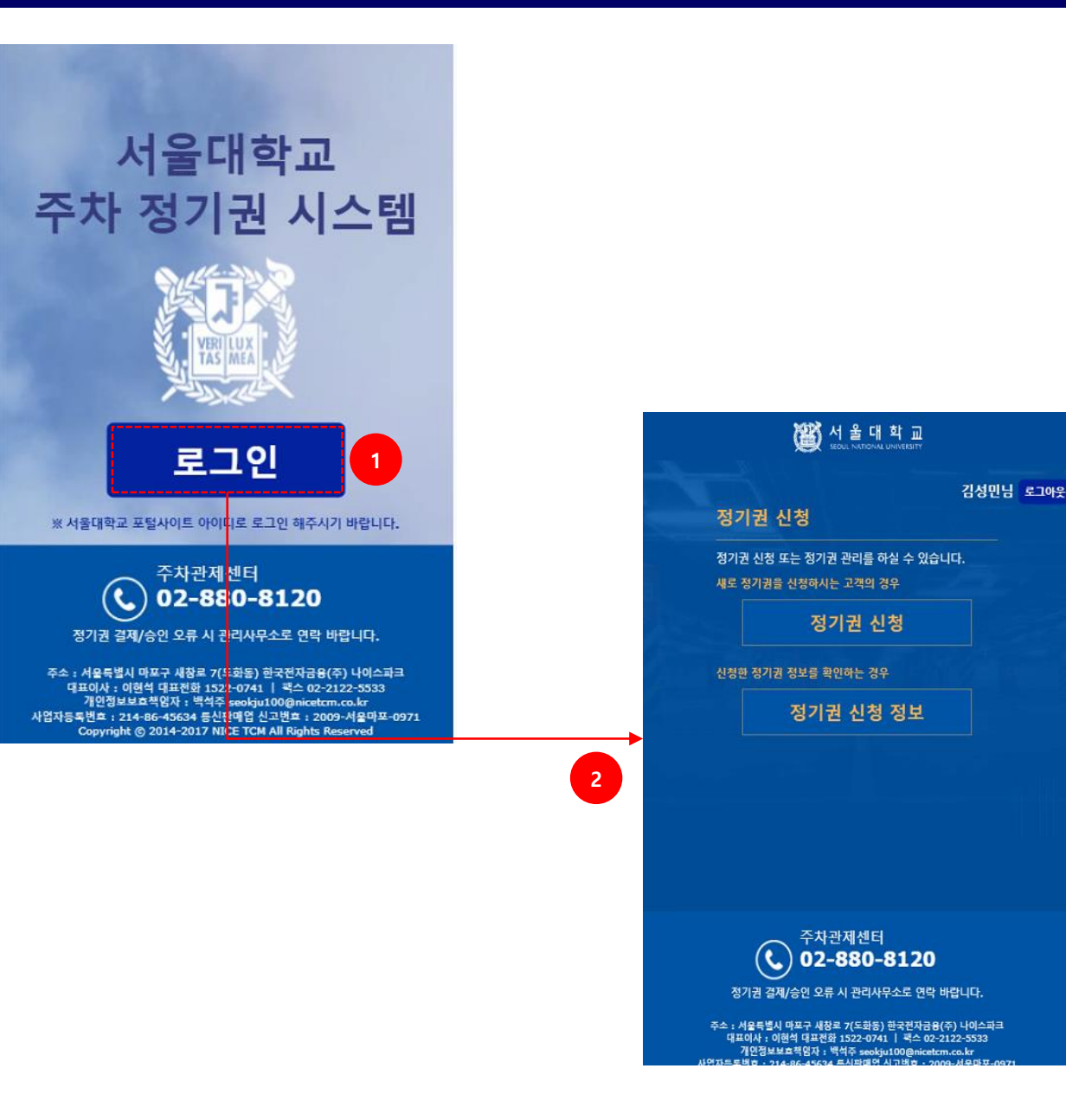

1. 주차정기권 사이트 로그인

- 주차정기권 시스템(place.snu.ac.kr)에서 [로그인] 버튼 선택

2. 정기권 신청 화면

- 이미 로그인 되어 있으므로, 자동으로 정기권 신청 화면으로 전환

### 2.4. 정기권 신청 초기 메뉴 (모바일)

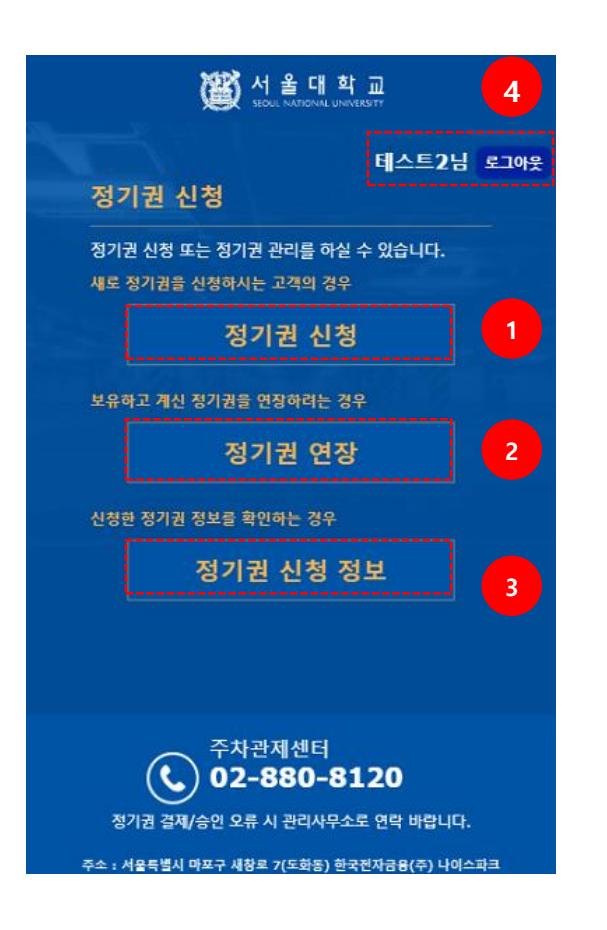

| 1. 정기권 신청<br>- 주차 정기권을 온라인으로 신규 신청<br>(온라인으로는 처음 정기권을 신청하거나 기존 등록<br>정기권 만료일이 지난 구성원의 경우) |
|-------------------------------------------------------------------------------------------|
| 2. 정기권 연장(온라인으로 신청한 정기권을<br>연장하는 경우<br>- 현재 사용중인 정기권 조회 및 연장<br>- 결제 이력 조회(영수증 발행)        |
| 3. 정기권 신청 정보<br>- 정기권 신청 이력 정보 확인<br>- 정기권 신청 취소                                          |
| 4. 로그인 정보<br>- 로그인 사용자명 표시<br>- 로그아웃 기능 제공<br>- 로그아웃 시, 초기 로그인 화면으로 전환                    |

# 2.5. 정기권 신청 - 이용약관 및 개인정보 수집/이용 동의 [모바일]

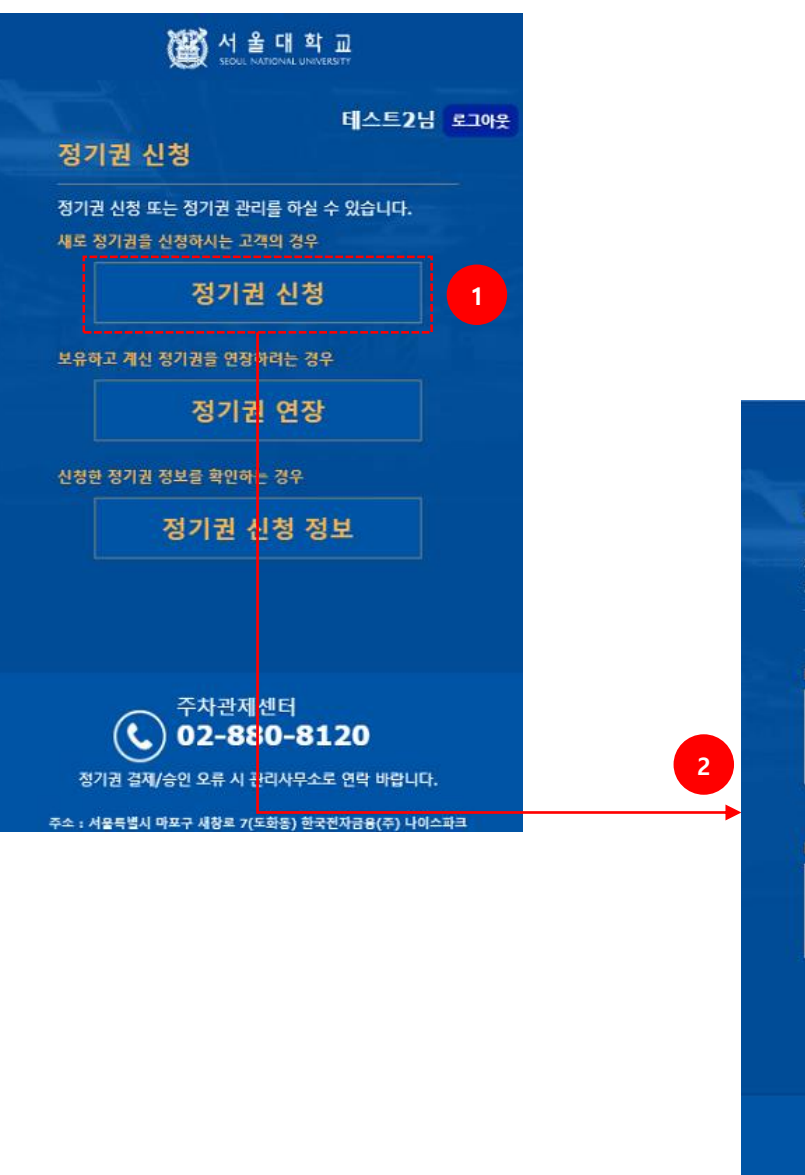

(習)서울대학교 정기권 신청 정기권 신청을 계속 진행하시려면 아래 약관을 확인하신 후 동의해 주세요. 약관 전체동의 NICEPARK 정기권 등록 이용약관 제 1 장 총 칙 제 1 조 (목적) 본 약관은 한국전자금융㈜가 운영하는 웹사이트(이하 이용약관에 동의합니다. NICEPARK 개인정보 수집 및 이용에 대한 안내 한국전자금융 (www.nicetcm.co.kr 이하 "회사" 라고 함)은 정보통신망 이용촉진 및 정보보호 등에 관한 법 개인정보보호법, 전자금융거래법 등 회사가 준수 이용약관에 동의합니다. 동의하기 동의안함 주차관제센터 02-880-8120 정기권 결제/승인 오류 시 관리사무소로 연락 바랍니다.

1. 정기권 신청 선택

- 초기 메뉴에서 [정기권 신청] 버튼 선택

2. 이용약관, 개인정보 수집/이용 동의

- 신규 신청 시, 이용약관과 개인정보 수집/이용 동의를 받음
- 연장 신청 시에는 과정 생략
- [동의안함] 버튼 선택 시, 초기메뉴화면으로 전환
- 전체 체크(각 항목 체크) 후, 동의 버튼

# 2.6. 정기권 신청 – 정기권 신청 정보 입력 화면 (모바일)

|   | 행 서울대학교                                                                                                    |          |  |  |  |  |  |  |
|---|----------------------------------------------------------------------------------------------------|----------|--|--|--|--|--|--|
|   | 정기권 신규 신청                                                                                                    |          |  |  |  |  |  |  |
|   | 정기권 정보를 입력 해 주세요.                                                                                                    |          |  |  |  |  |  |  |
|   | 주차장 정보                                                                                                    | 1        |  |  |  |  |  |  |
| 1 | 주차장 명 서울대학교 관악캠퍼스                                                                                                    |          |  |  |  |  |  |  |
|   | 주차장 주소 서울특별시 관악구 관악로 1 (신림<br>동)                                                                                                    |          |  |  |  |  |  |  |
|   | 연락처 02-880-8120                                                                                                    |          |  |  |  |  |  |  |
|   | ※ 모든 금액은 VAT가 포함된 금액인니다.<br>정기권 정보                                                                                                    | Li.<br>D |  |  |  |  |  |  |
|   | * 정기권 2024 * 09 * 01 *<br>시작열자 정기권 유형조회                                                                                                    |          |  |  |  |  |  |  |
|   | 정기권 유형                                                                                                    |          |  |  |  |  |  |  |
|   | 정기권금액 원                                                                                                    |          |  |  |  |  |  |  |
|   | * 고객명                                                                                                    |          |  |  |  |  |  |  |
| _ | * E-mail                                                                                                    |          |  |  |  |  |  |  |
| 2 | * <b>자량번호</b> 예) 23가1234                                                                                                    |          |  |  |  |  |  |  |
|   | * 차량구분 선택 ·                                                                                                    |          |  |  |  |  |  |  |
|   | * 차량모델명                                                                                                    |          |  |  |  |  |  |  |
|   | * 휴대폰 인증번호요청                                                                                                    |          |  |  |  |  |  |  |
|   | • <b>인증번호</b> 인증번호 <b>확인</b>                                                                                                    |          |  |  |  |  |  |  |
|   | 정기권<br>적용기간                                                                                                    |          |  |  |  |  |  |  |
|   | 경제금역                                                                                                    |          |  |  |  |  |  |  |
|   | 제출서류 등록                                                                                                    | ł        |  |  |  |  |  |  |
| 3 | 파일 첨부 정부                                                                                                    |          |  |  |  |  |  |  |
|   | 제출서류                                                                                                    |          |  |  |  |  |  |  |
|   | ※ 곳통 : 자동자동목증 원본<br>※ 적계가족 차량 : 주민동록동본 또는 가족관계증명서<br>※ 법인/리스 차량 : 리스 계약서, 재직증명서(회사명의의<br>차량인 경우 사업자동목증 추가 제출)<br>※ 반려시 반려사유를 보완하여 다시 '정기권 신청' 메뉴를<br>고해 주시기 바랍니다. | .:       |  |  |  |  |  |  |
|   | 4 신청하기 취소하기                                                                                                    |          |  |  |  |  |  |  |

| 1. 주차장 정보                                                                                                |
|----------------------------------------------------------------------------------------------------|
| - 기본 주차장 정보 표시                                                                                           |
| 2. 정기권 정보                                                                                                |
| - 선생아고지 아는 성기권 영모를 급락/조와아는<br>정보 표시                                                                      |
| 3. 제출서류 등록<br>- 자동차 등록증, 가족관계증명서, 큰악기 소지증,<br>등 첨부파일 업로드 기능                                              |
| 4. 신청하기/취소하기<br>- [취소하기] 버튼 선택 시, 초기 화면으로 전환<br>- [신청하기] 버튼 선택 시, 신청 정보 저장<br>- 신청이 정상적으로 완료되면, 신청 완료 안내 |
|                                                                                                    |

# 2.7. 정기권 신청 – 정기권 정보 입력 상세 (모바일)

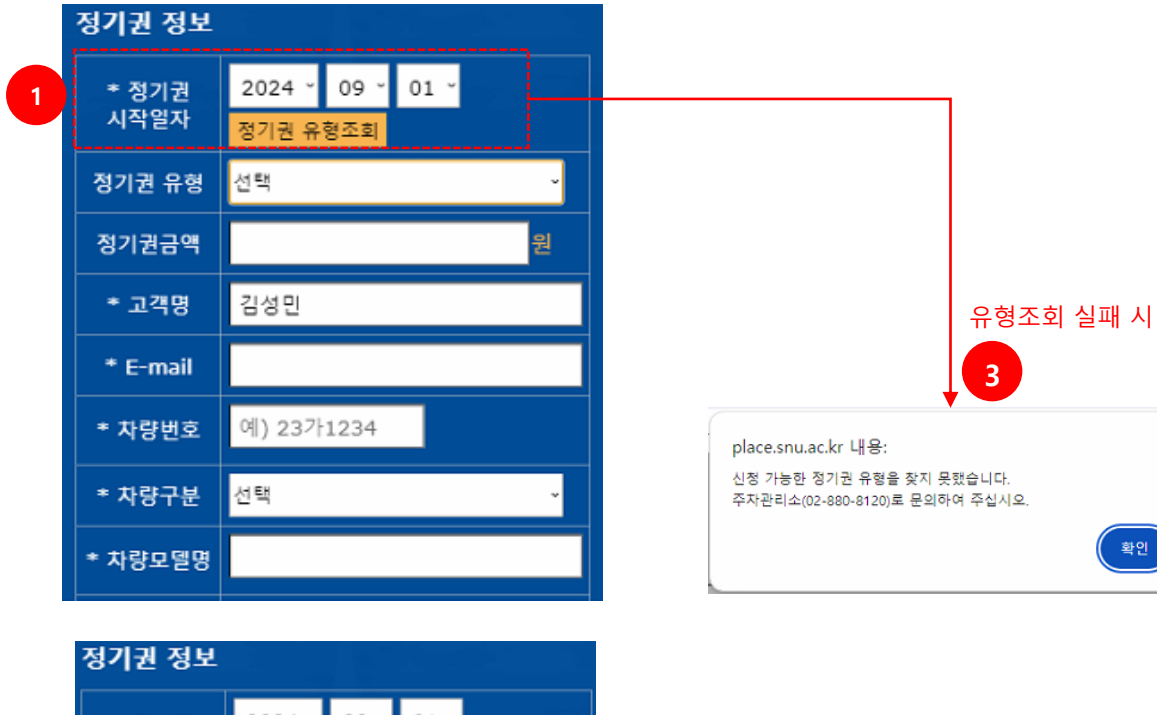

2024 ~ 09 ~ 01 ~ \* 정기권 시작일자 정기권 유형조회 선택 정기권 유형 정기권금액 2 A군 1-1 교수 \* 고객명 \* E-mail 예) 23가1234 \* 차량번호 \* 차량구분 선택 \* 차량모델명

1. 정기권 유형 조회

- 이용하고자 하는 정기권 시작일자를 선택하고, [정기권 유형조회] 버튼을 선택함
- 학사정보 시스템에서 사용자의 신분정보를
   취득하여, 신청 가능한 정기권 유형을 구분함
- 월(月) 단위로 정기권을 이용할 수 있으므로, 정기권 시작일자의 일은 "01"만 선택할 수 있음

### 2. 정기권 유형 선택

- · 학사정보 시스템에서 제공받은 신분정보에 따라,
  신청 가능한 정기권 유형을 선택할 수 있음
   여러 개의 신분을 갖고 있는 고객의 경우,
  - 여러 개의 정기권 유형이 보여질 수 있음

3. 정기권 유형 조회 실패 안내
 - 학사정보 시스템에서 제공받은 신분정보가
 주차 정기권을 구매할 수 없는 신분 유형인 경우,
 안내 문구를 팝업으로 표시함

# 2.8. 정기권 신청 – 정기권 정보 입력 상세 (모바일)

| ſ   | 정기권 정보                                                                                      |                                                                                            | 1 | 1. 정기권 기간 선택                |
|-----|---------------------------------------------------------------------------------------------|--------------------------------------------------------------------------------------------|---|-----------------------------|
|     | • 정기권 20<br>시작열자 <mark>정</mark> 2                                                           | 024 ~ 09 ~ 01 ~<br>기권 유형조회                                                                 |   | - 선택한 정기권 유형으로 신청 가능한 기간을   |
|     | 정기권 유형 A군                                                                                   | 는_1-1_교수 ·                                                                                 |   | 선택할 수 있음                    |
|     | 0 2                                                                                         | 글여공제                                                                                       |   | 저기가 이하에 따가 저기가 구에도 지저되      |
|     | -1                                                                                          | 개월 (20,000원)                                                                               |   | - 장기권 유영에 따라 장기권 금액도 시장됨    |
|     | • 2                                                                                         | 2개월 (40,000원)                                                                              |   | - 특정 신분은 급여공제 선택 가능         |
|     |                                                                                             | 개월 (60,000원)                                                                               |   |                             |
| 1   | - 4                                                                                         | 7개월 (80,000원)                                                                              |   |                             |
|     | * 정기권선택 • 6                                                                                 | 5개월 (120,000원)                                                                             |   | 2 차량정보 입력                   |
|     | •7                                                                                          | 7개월 (140,000원)                                                                             |   |                             |
|     | • 8                                                                                         | 3개월 (160,000원)                                                                             |   | - 고객명은 학사정보에서 취득한 이름을 표시하고, |
|     | . 9                                                                                         | 9개월 (180,000원)                                                                             |   | 스저하 스 어으                    |
|     | • 1                                                                                         | .0개월 (200,000원)                                                                            |   |                             |
|     | •1                                                                                          | 1개월 (220,000원)                                                                             |   | - 차량번호와 E-Mail 정보를 입력함      |
| L   | - 1                                                                                         | .2개월 (240,000원)                                                                            |   |                             |
|     | 정기권금액 0                                                                                     | 원                                                                                          |   |                             |
|     | * 고객명 김                                                                                     | 성민                                                                                         |   | 3. 휴대폰 인증                   |
| F   | * E-mail                                                                                    |                                                                                            | 7 | 야고 미 개이저나도이 저치르 시처고 보이이     |
|     | * 차량번호 예]                                                                                   | ) 23가1234                                                                                  |   | - 학전 및 개인경모송의 철자를 신경자 논인이   |
|     | * 차량구분 선택                                                                                   |                                                                                            |   | 한 것임을 확인하기 위해 휴대폰 인증 절차     |
| 2   |                                                                                             |                                                                                            |   | 피스 지혜                       |
| Ļ   | 지경모일경                                                                                       |                                                                                            | 4 | 월구 신행                       |
|     | * 휴대폰                                                                                       | 인증번호요청                                                                                     |   |                             |
| 3   | * 인증번호 인증                                                                                   | 증번호 확인                                                                                     |   |                             |
| h.  | 정기권                                                                                         | 24 00.01 2000 12 21                                                                        |   | 4. 성기권 신성 내용                |
|     | 적용기간 202                                                                                    |                                                                                            |   | - 신청한 정기권 정보를 확인할 수 있음      |
| 4   | 실제금액 0 불                                                                                    |                                                                                            |   |                             |
| - L | 제출치류 등록                                                                                     |                                                                                            |   |                             |
|     | 파일 첨부                                                                                       | 정부                                                                                         |   |                             |
|     | 제출서류                                                                                        |                                                                                            |   |                             |
|     | ※ 공동: 자동차등록증<br>※ 직계가족 차량: 주<br>※ 법연/리스 차량: 리<br>차량인 경우 사업자등를<br>※ 반려시 반려사유를<br>사용해 주시기 바랍니 | 5 원본<br>민동국동본 또는 가족관계중영서<br>1스 계약서, 재직증양서(회사명의의<br>목종 추가 제출)<br>보완하여 다시 '정기권 신청' 메뉴를<br>다. |   |                             |
|     | 신청려                                                                                         | 하기 취소하기                                                                                    |   |                             |

# 2.9. 정기권 신청 – 첨부파일 업로드 및 신청하기 (<mark>모바일</mark>)

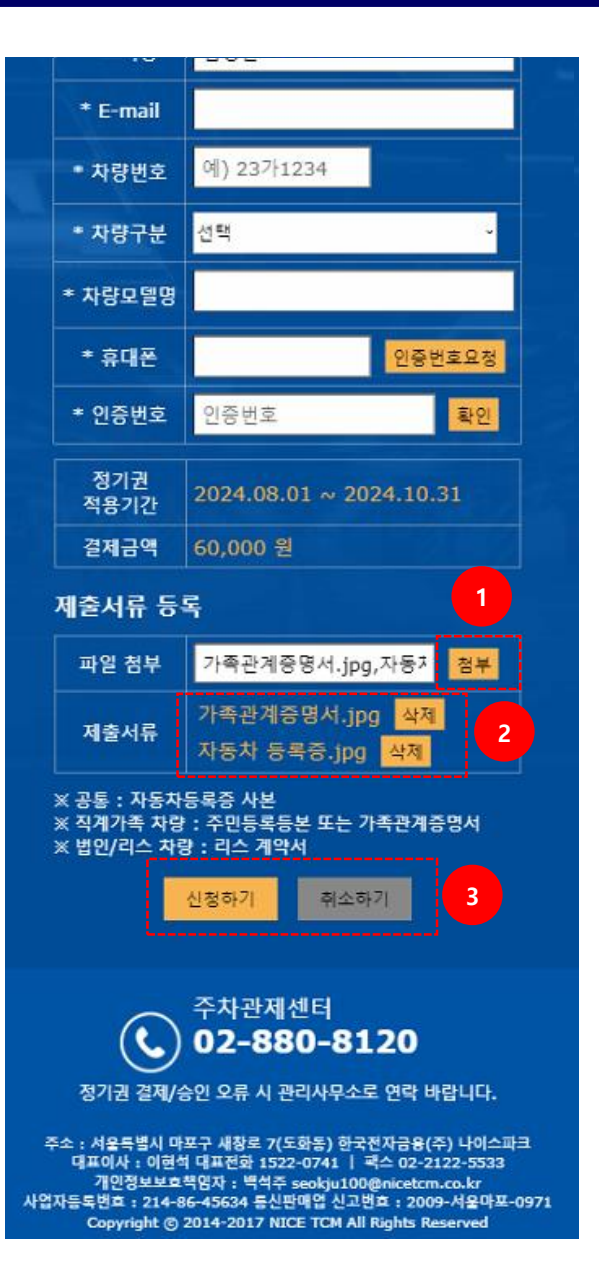

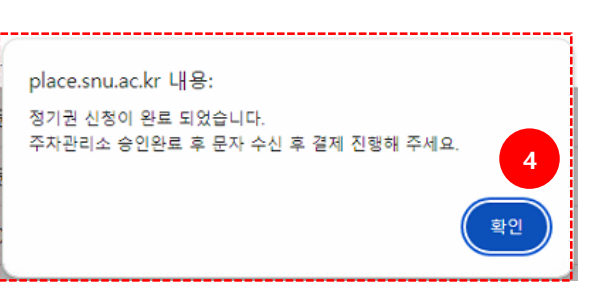

1. 첨부

- [첨부] 버튼 선택 시, 탐색기 창이 팝업 되며, 파일을 선택하여 업로드 할 수 있음
- 이미지 파일만 업로드 가능
- (확장자 : jpg, png, bmp, gif 등)

### 2. 제출서류

- 업로드 한 파일 목록을 표시
- [삭제] 버튼 선택 시, 업로드 한 파일을 삭제

### 3. 신청하기/취소하기

- [취소하기] 버튼 선택 시, 초기 화면으로 전환
- [신청하기] 버튼 선택 시, 신청 정보 저장
- 4. 신청완료 안내
  - 신청이 정상적으로 완료되면, 신청 완료 안내
  - [확인] 버튼 선택 시, 정기권 신청 초기화면으로 전환

# 3.1. 정기권 연장 (PC)

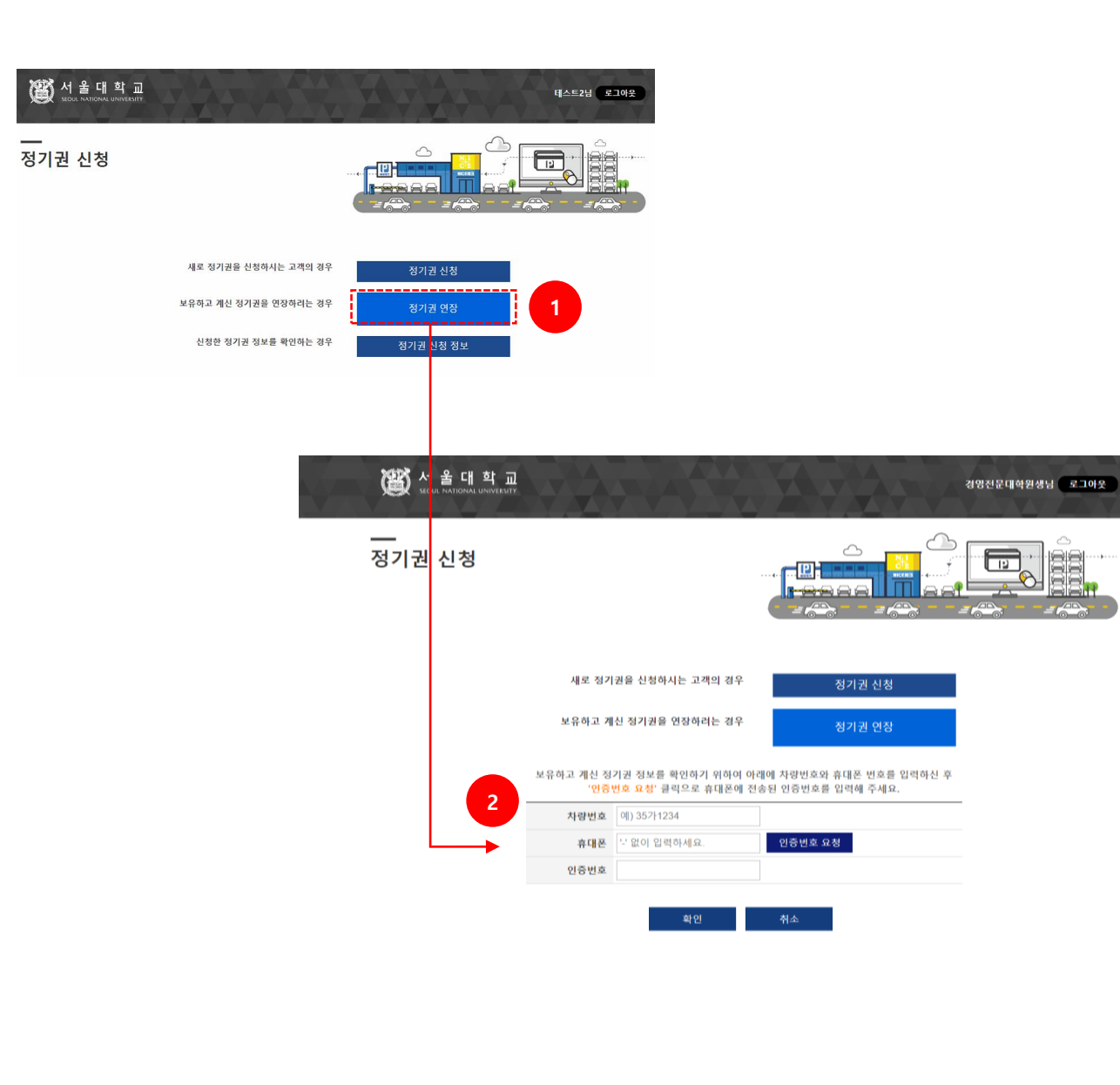

### 1. 정기권 연장

- 현재 사용중인 정기권을 조회하고 연장 가능
- 학사정보 등 필수 조건을 만족해야만 연장 가능

### 2. 정기권 인증

보유 중인 정기권 조회 및 관리를 위해
 휴대폰 인증 절차 필수 진행

### 3.2. 정기권 연장 - 정기권 조회 (PC)

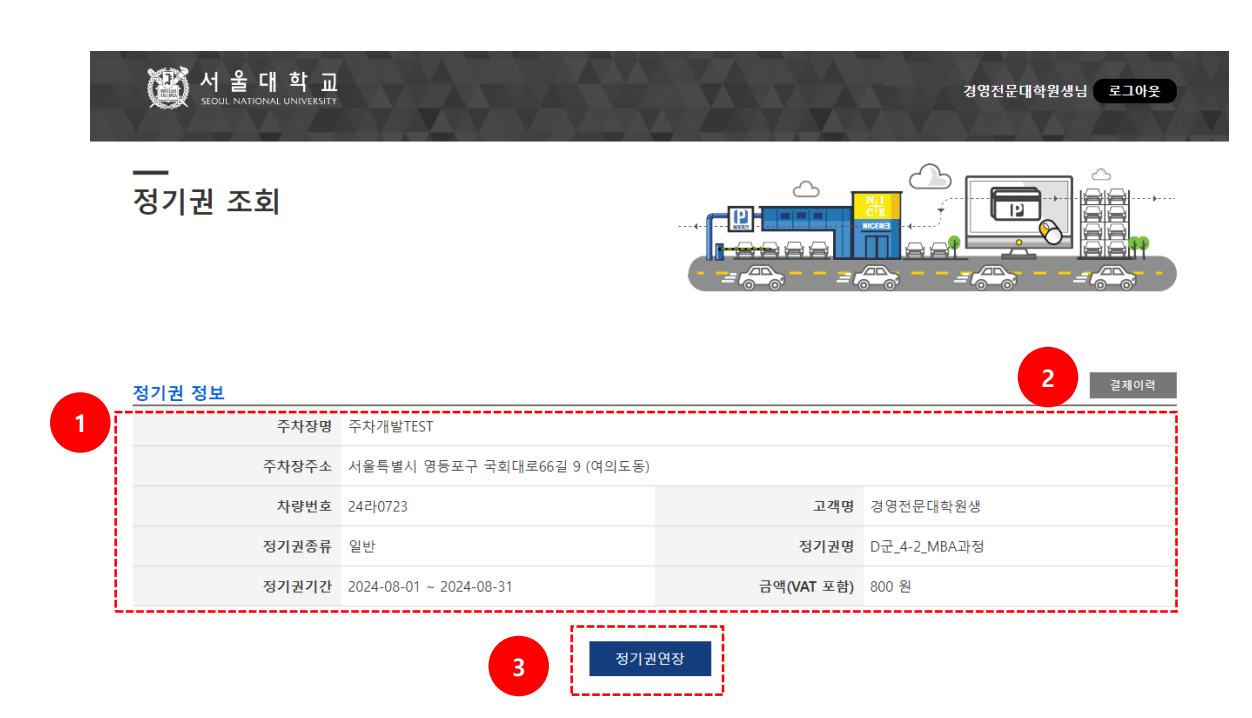

#### 1. 정기권 정보

- 보유하고 있는 정기권 정보

#### 2. 결제이력

- 정기권 결제 이력 조회

#### 3. 정기권 연장

- 사용중인 정기권의 기간을 연장

## 3.3. 정기권 연장 - 정기권 연장 결제 (PC)

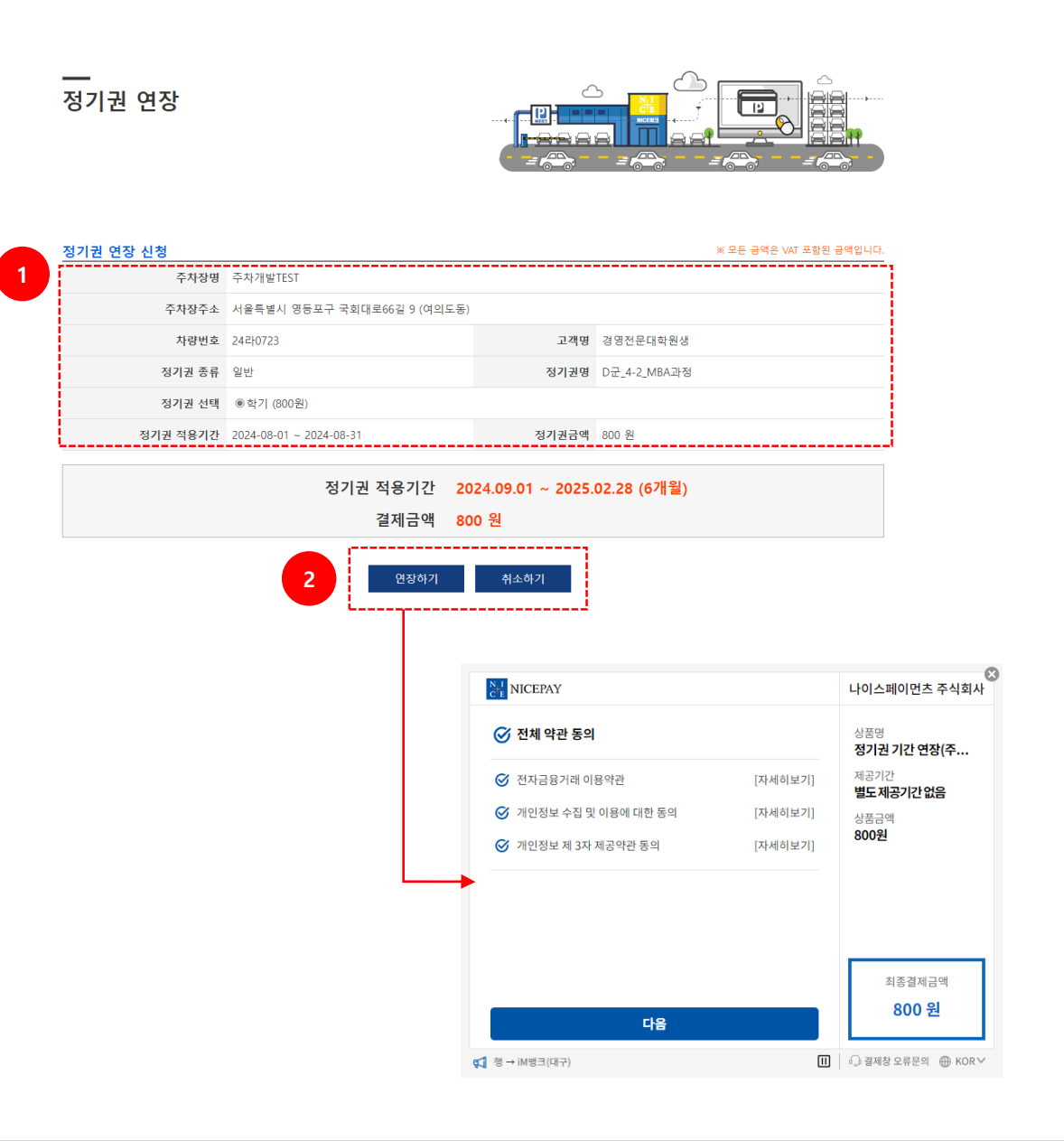

1. 정기권 정보

- 연장하고자 하는 정기권의 연장 기간을 선택

#### 2. 연장하기/취소하기

- [취소하기] 버튼 선택 시, 정기권 조회 화면으로 전환
- [연장하기] 버튼 선택 시, 결제 창 표출
- 연장 결제가 정상적으로 완료되면,

결제 완료 화면으로 이동

# 3.4. 정기권 연장 - 정기권 연장 결제 완료 (PC)

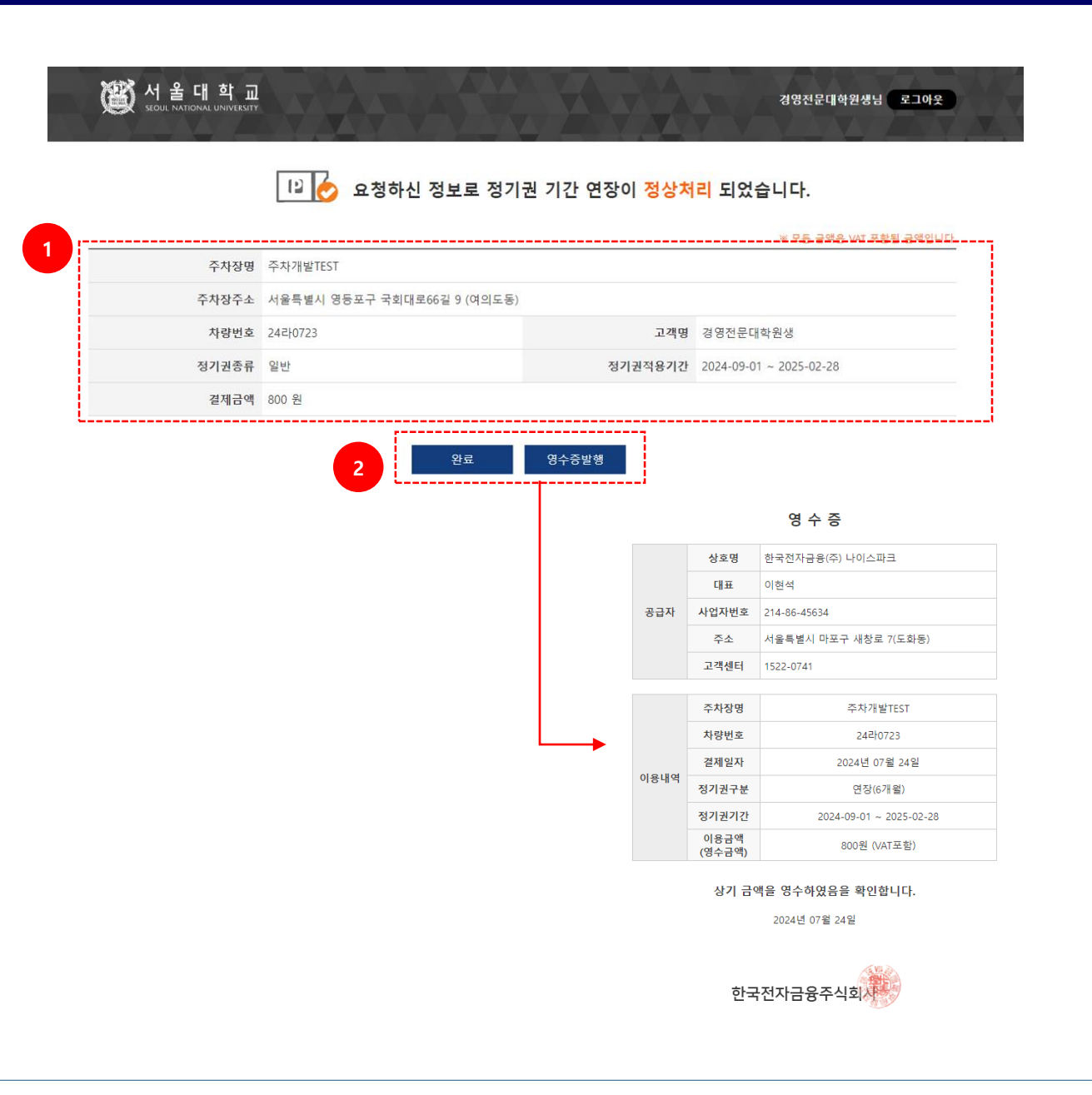

### 1. 정기권 정보

- 연장 결제가 완료된 정기권 정보를 표시

#### 2. 완료/영수증발행

- [완료] 버튼 선택 시, 홈 화면으로 전환
- [영수증발생] 버튼 선택 시, 영수증 조회 및 출력 기능 제공

# 3.5. 정기권 연장 - 결제 이력 (PC)

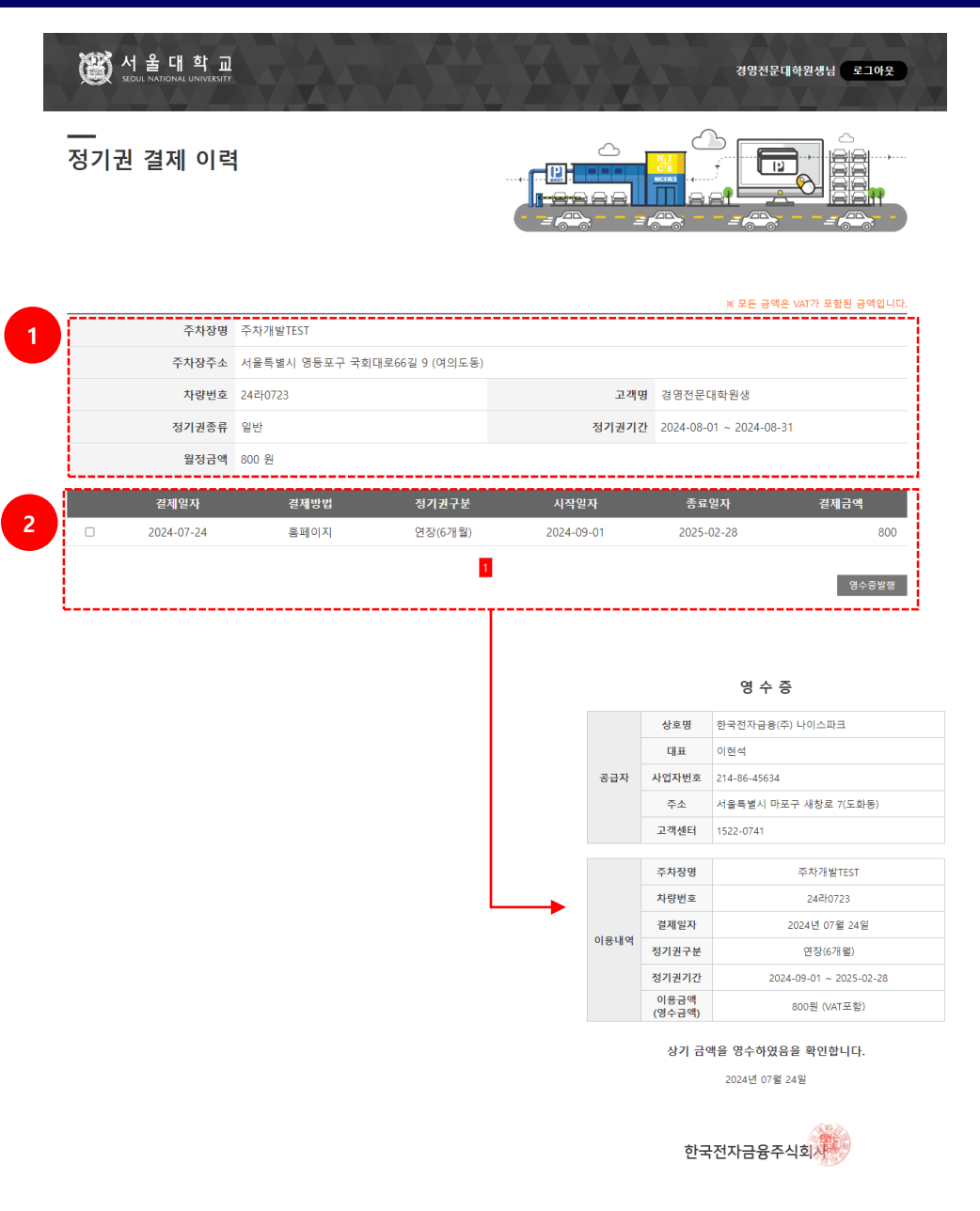

#### 1. 정기권 정보

- 보유한 정기권 정보 조회

#### 2. 영수증발행

- 체크박스 선택 후 [영수증발행] 버튼 선택 시, 영수증 발행 및 출력 기능 제공

### 4.1. 정기권 연장 (<mark>모바일</mark>)

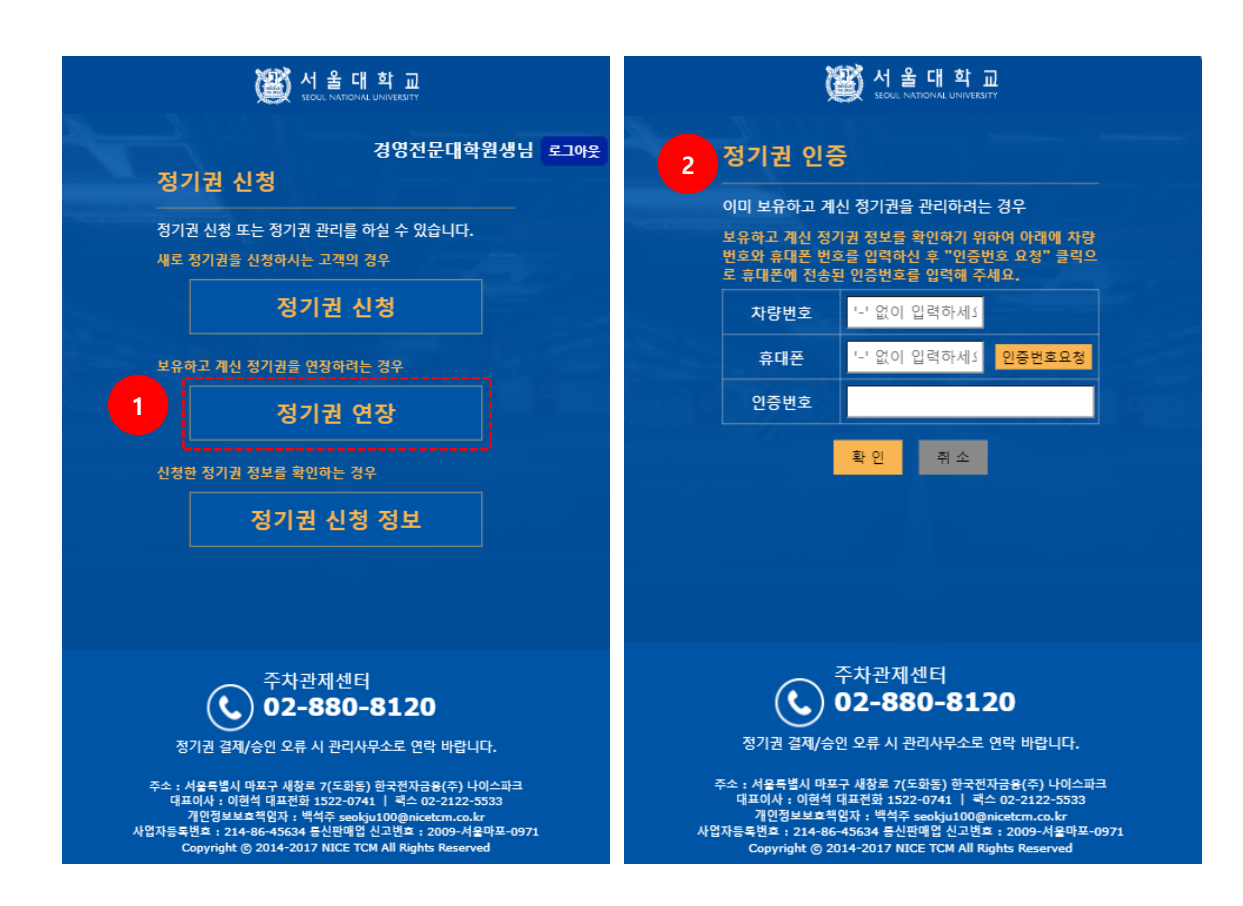

### 1. 정기권 연장

- 현재 사용중인 정기권을 조회하고 연장 가능
- 학사정보 등 필수 조건을 만족해야만 연장 가능

#### 2. 정기권 인증

보유 중인 정기권 조회 및 관리를 위해
 휴대폰 인증 절차 필수 진행

### 4.2. 정기권 연장 – 정기권 조회 [모바일]

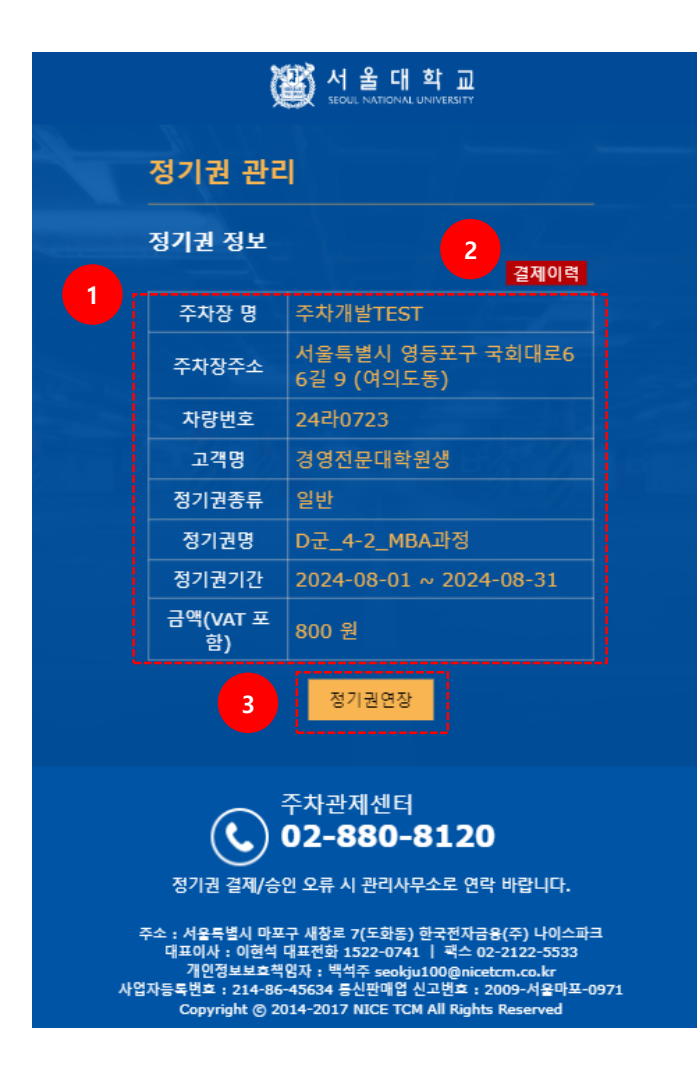

| 1. 정기권 정보        |
|------------------|
| - 보유하고 있는 정기권 정보 |
|                  |
| 2 견제이려           |
|                  |
| - 정기권 결제 이력 조회   |
|                  |
| 3 정기권 연장         |
| 5. 0 TE E 0      |

- 사용중인 정기권의 기간을 연장

### 4.3. 정기권 연장 – 정기권 연장 결제 (모바일)

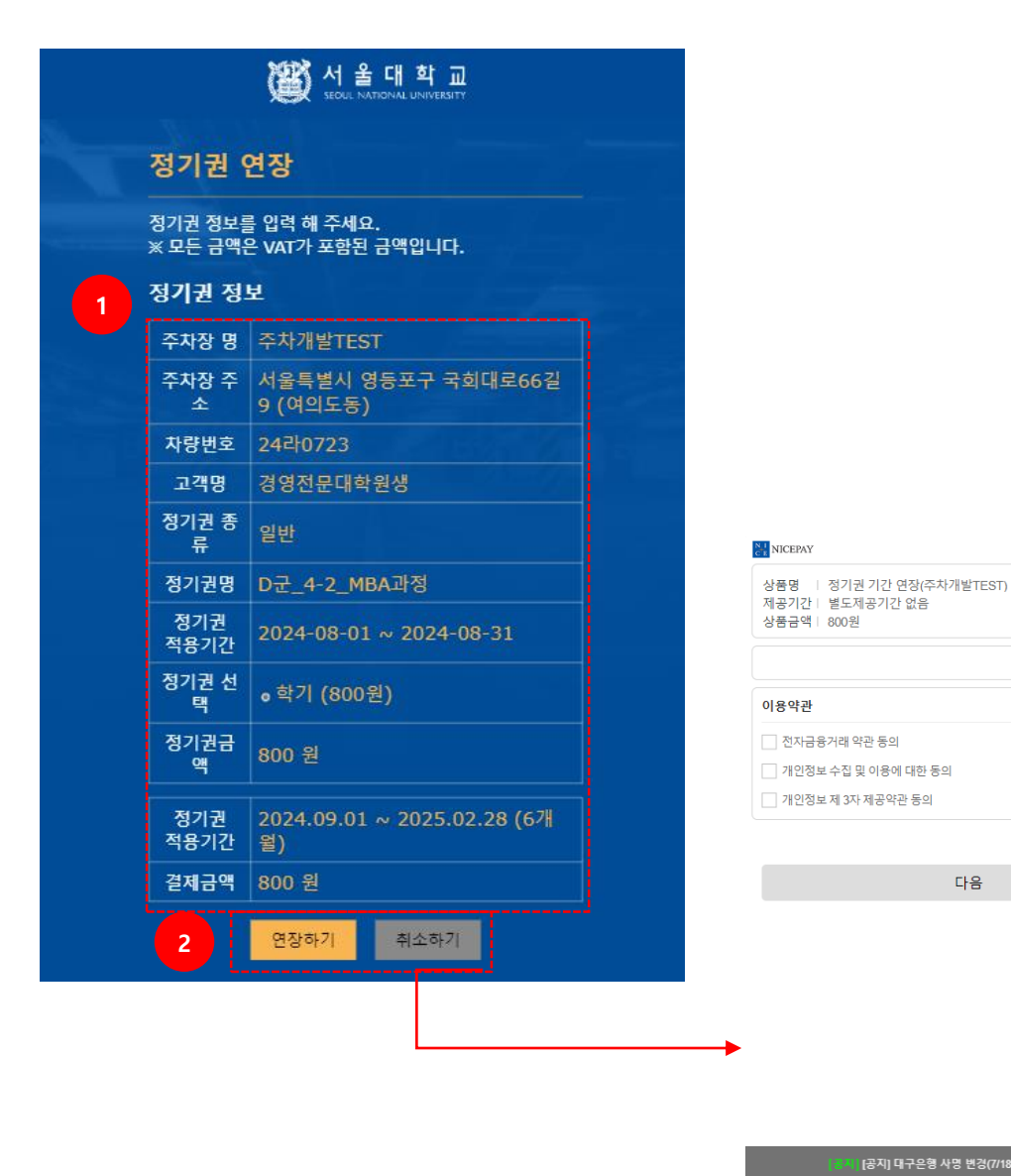

### 1. 정기권 정보

- 연장하고자 하는 정기권의 연장 기간을 선택

#### 2. 연장하기/취소하기

- [취소하기] 버튼 선택 시, 정기권 조회 화면으로 전화
- [연장하기] 버튼 선택 시, 결제 창 표출
- 연장 결제가 정상적으로 완료되면,

결제 완료 화면으로 이동

[공지] 대구은형 사명 변경(7/18~): 대구은형 → iM뱅크(대구)

신용카드

최종결제금액 | 800원

전체 약관 동의

○ 결제창 오류문의 http://www.nicepayments.co.kr

다음

# 4.5. 정기권 연장 - 결제 이력 (모바일)

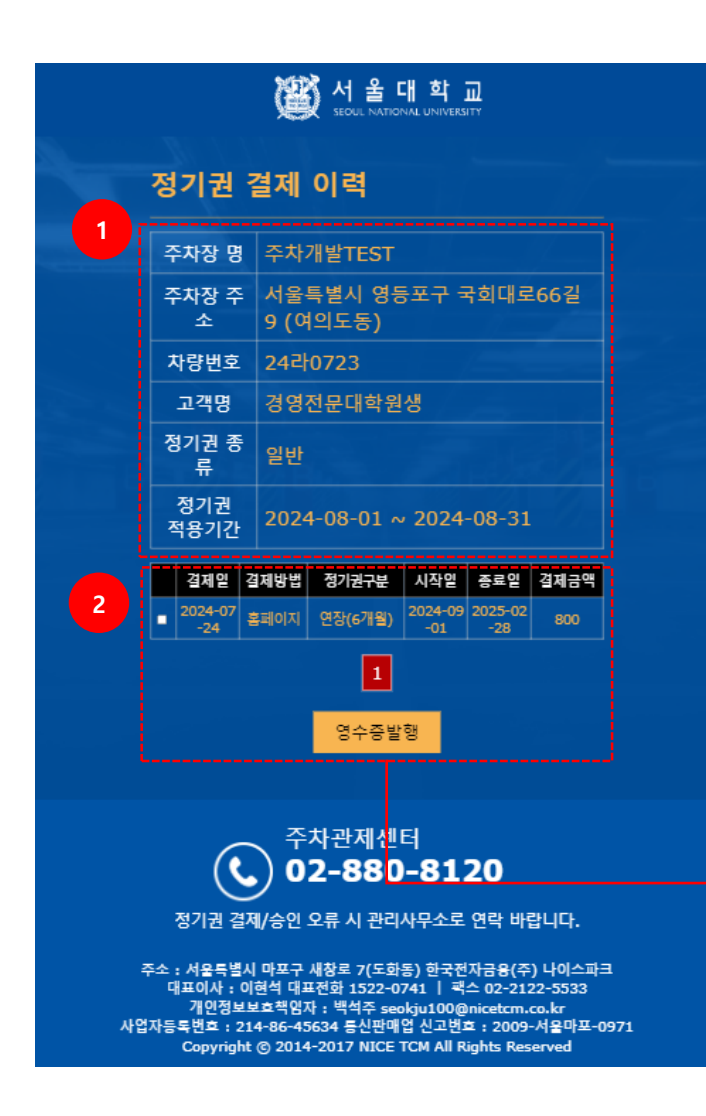

|                                       |                | 상호 : 한국전          | 상호 : 한국전자금융(주) 나이스파크    |  |  |  |  |
|---------------------------------------|----------------|-------------------|-------------------------|--|--|--|--|
|                                       | 고              | 대표 : 이현석          |                         |  |  |  |  |
|                                       | 급              | 번호 : 214-86-45634 |                         |  |  |  |  |
|                                       | 자              | 주소 : 서울특          | 별시 마포구 새창로 7(도화동)       |  |  |  |  |
|                                       |                | 고객센터 : 1522-0741  |                         |  |  |  |  |
| ļ                                     |                |                   |                         |  |  |  |  |
|                                       |                | 주차장명              | 주차개발TEST                |  |  |  |  |
|                                       |                | 차량번호              | 24라0723                 |  |  |  |  |
|                                       | 0              | 결제일자              | 2024년 07월 24일           |  |  |  |  |
|                                       | 용<br>내         | 정기권구분             | 연장(6개월)                 |  |  |  |  |
|                                       | 역              | 정기권기간             | 2024-09-01 ~ 2025-02-28 |  |  |  |  |
|                                       |                | 이용금액<br>(영수금액)    | 800원 (VAT포함)            |  |  |  |  |
| 상기 금액을 영수하였음을 확인합니다.<br>2024년 07월 24일 |                |                   |                         |  |  |  |  |
|                                       | 한국전자금융(주)나이스파크 |                   |                         |  |  |  |  |

### 1. 정기권 정보

- 보유한 정기권 정보 조회

#### 2. 영수증발행

체크박스 선택 후 [영수증발행] 버튼 선택 시,
 영수증 발행 및 출력 기능 제공

# 5.1. 정기권 신청정보 (PC)

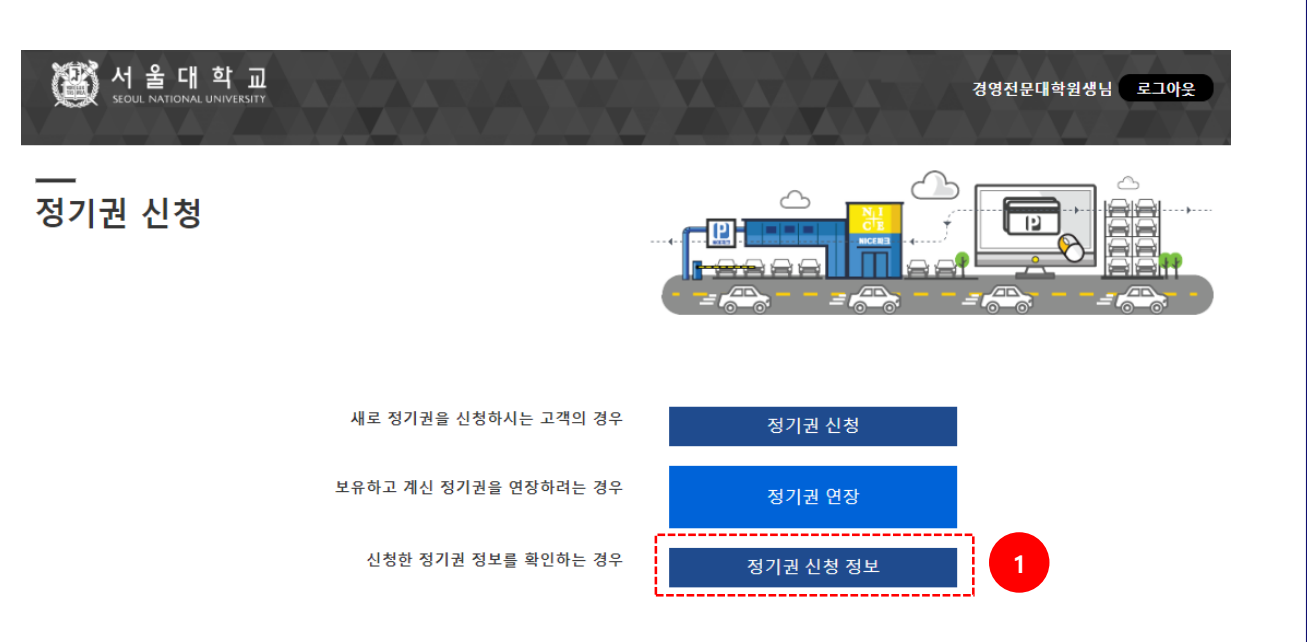

### 1. 정기권 신청 정보

- 사용자가 신청한 정기권 정보를 확인 가능

### 5.2. 정기권 신청정보 - 신청 목록 (PC)

| 또 서 출 내 역 교<br>SEQUE NATIONAL UNIVERSITY |                                                                                       |                      | 경영전문대학원생님 로그아웃         |
|------------------------------------------|---------------------------------------------------------------------------------------|----------------------|------------------------|
| 기권 정보                                    |                                                                                       |                      |                        |
|                                          |                                                                                       |                      |                        |
| 차량번호                                     | 사용기간                                                                                  | 종류                   | 상태                     |
| 차량번호<br>24 <sup>7</sup> 10723            | 사용기간<br>2024-08-01 ~ 2024-08-31                                                       | 종류<br>신규             | <b>상태</b><br>신청        |
| 차량번호<br>24710723<br>24나0723              | 사용기간<br>2024-08-01 ~ 2024-08-31<br>2024-08-01 ~ 2024-08-31                            | 종류<br>신규<br>신규       | , 상태<br>신청<br>입금대기     |
| 차량번호<br>247ŀ0723<br>24나0723<br>24다0723   | 사용기간<br>2024-08-01 ~ 2024-08-31<br>2024-08-01 ~ 2024-08-31<br>2024-08-01 ~ 2024-08-31 | 종류<br>신규<br>신규<br>신규 | 상태<br>신청<br>입금대기<br>반려 |

### 1. 정기권 정보

- 사용자가 신청한 정기권 정보를 확인 가능
- 파란색으로 표시된 차량번호를 클릭하면
   상세정보를 확인할 수 있음
- 상태에는 신청/입금대기/반려/사용중 등 단계에 따라 정보가 표시됨

### 5.3. 정기권 신청정보 - 상세정보(신청) (PC)

| (한) 서울대학교<br>seoul national university | 경영전문대학원생님 로그아웃              |
|----------------------------------------|-----------------------------|
|                                        |                             |
| 주차장 정보                                 |                             |
| 주차장명                                   | 주차개발TEST                    |
| 주차장주소                                  | 서울특별시 영등포구 국회대로66길 9 (여의도동) |
|                                        |                             |
| 정기권 정보                                 |                             |
| 차량번호                                   | 24710723                    |
| 고객명                                    | 경영전문대학원생                    |
| 소속기관                                   | 경영전문대학원                     |
| 직급                                     | 대학원                         |
| 직군                                     | 4-2                         |
| 정기권 신청일자                               | 2024-07-23                  |
| 정기권 적용기간                               | 2024-08-01 ~ 2024-08-31     |
| 정기권 금액                                 | 40000원                      |
| 정기권 상태                                 | 신청                          |
|                                        |                             |

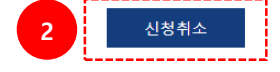

1. 정기권 정보

- 사용자가 신청한 정기권 상세 정보를 확인 가능

2. 신청 취소

- 관리자의 승인이 처리되지 않은 상태에서는

[신청취소] 버튼을 선택해 정기권 신청 취소 가능

# 5.4. 정기권 신청정보 - 상세정보(입금대기) (PC)

| 전울대학교<br>SECUL NATIONAL UNIVERSITY | 경영전문대학원생님 로그아웃                                                                             |  |  |
|------------------------------------|--------------------------------------------------------------------------------------------|--|--|
| 주차장 정보                             |                                                                                            |  |  |
| 주차장명                               | 주차개발TEST                                                                                   |  |  |
| 주차장주소                              | 서울특별시 영등포구 국회대로66길 9 (여의도동)                                                                |  |  |
| 1                                  |                                                                                            |  |  |
| 성기권 정보                             |                                                                                            |  |  |
| 차량번호                               | 24-40723                                                                                   |  |  |
| 고객명                                | 경영전문대학원생                                                                                   |  |  |
| 소속기관                               | 경영전문대학원                                                                                    |  |  |
| 직급                                 |                                                                                            |  |  |
| 직군                                 | 4-2                                                                                        |  |  |
| 정기권 신청일자                           | 2024 07 23                                                                                 |  |  |
| 정기권 적용기가                           | 2024-07-23                                                                                 |  |  |
| 전기귀 그애                             | 2024-00-01 ~ 2024-00-31                                                                    |  |  |
| 8기관 다기                             | 40000권                                                                                     |  |  |
| 2/12/24                            |                                                                                            |  |  |
| 2   결제 링크                          | https://snu-s.nicepark.co.kr/ncust/snu/rgtkNewSetl?seqNo=NP0555202407232                   |  |  |
| _                                  | 전을 서 올 대 학 교<br>또한 Honory Universit<br>NICE파크 정기권 경제 회면입니다. 아레 내용을 확인하신 후, 결제를 진행하시기 바랍니다. |  |  |
|                                    | 주차장명 우차개발TEST                                                                              |  |  |
|                                    | 주차장주소 서울특별시 영등포구 국회대로66월 9 (여의도등)                                                          |  |  |
|                                    | 고객명 성영전문대학원성                                                                               |  |  |
|                                    | 차량번호 24나0723                                                                               |  |  |
|                                    |                                                                                            |  |  |
|                                    | 정기권구분 신규(67(篇)                                                                             |  |  |
|                                    | 영개哲역동기대 2024-08-01 ~ 2024-08-51<br>福福국역 40,000 원(NAT至왕)                                    |  |  |
|                                    | 이 내용으로 전제를 지행하시게수니까?                                                                       |  |  |
|                                    | ग чा०−∞ ≝गाट ८०७७/Ж⊌भेषा<br>झुल                                                            |  |  |
|                                    |                                                                                            |  |  |

### 1. 정기권 정보

- 사용자가 신청한 정기권 상세 정보를 확인 가능

2. 결제 링크

관리자의 승인이 처리되어 입금대기 상태인 경우
 결제 링크를 통해 결제 진행이 가능함

### 5.5. 정기권 신청정보 - 상세정보(반려) (PC)

| ₩₩₩₩ II 0 -II +L                          |                             |  |
|-------------------------------------------|-----------------------------|--|
| () 서 놀 내 약 교<br>seoul National University | 경영전문대학원생님 로그아웃              |  |
|                                           |                             |  |
| 특차장 정보                                    |                             |  |
| 주차장명                                      | 주차개발TEST                    |  |
| 주차장주소                                     | 서울특별시 영등포구 국회대로66길 9 (여의도동) |  |
|                                           |                             |  |
| 성기권 정보                                    |                             |  |
| 차량번호                                      | 24 <sup>[</sup> +0723       |  |
| 고객명                                       | 경영전문대학원생                    |  |
| 소속기관                                      | 경영전문대학원                     |  |
| 직급                                        | 대학원                         |  |
| 직군                                        | 4-2                         |  |
| 정기권 신청일자                                  | 2024-07-23                  |  |
| 정기권 적용기간                                  | 2024-08-01 ~ 2024-08-31     |  |
| 정기권 금액                                    | 40000원                      |  |
| 정기권 상태                                    | #F2I                        |  |

### 1. 정기권 정보

- 사용자가 신청한 정기권 상세 정보를 확인 가능

#### 2. 정기권 상태

- 반려 상태를 표시
- 반려 처리 시, 문자 메시지를 통해 반려처리
   결과와 반려사유를 고객에게 송신함

### 5.6. 정기권 신청정보 - 상세정보(사용중) (PC)

| 🔊 서 울 대 학 교               | 거여자 미미차의세니 ㅋㄱ 아이            |
|---------------------------|-----------------------------|
| SEOUL NATIONAL UNIVERSITY | 영양만군네락관승급 <u>포그에</u> 풋      |
|                           |                             |
| 두차장 정보                    |                             |
| 주차장명                      | 주차개발TEST                    |
| 주차장주소                     | 서울특별시 영등포구 국회대로66길 9 (여의도동) |
|                           |                             |
| 성기권 정보                    |                             |
| 차량번호                      | 24라0723                     |
| 고객명                       | 경영전문대학원생                    |
| 소속기관                      | 경영전문대학원                     |
| 직급                        | 대학원                         |
| 직군                        | 4-2                         |
| 정기권 신청일자                  | 2024-07-23                  |
| 정기권 적용기간                  | 2024-08-01 ~ 2024-08-31     |
| 정기권 금액                    | 40000원                      |
|                           | 1107                        |

### 1. 정기권 정보

- 사용자가 신청한 정기권 상세 정보를 확인 가능

2. 정기권 상태

- 승인 및 고객의 결제까지 완료되면, 정기권을
 사용할 수 있는 상태인 사용중 으로 표시함

# 6.1. 정기권 신청정보 (<mark>모바일</mark>)

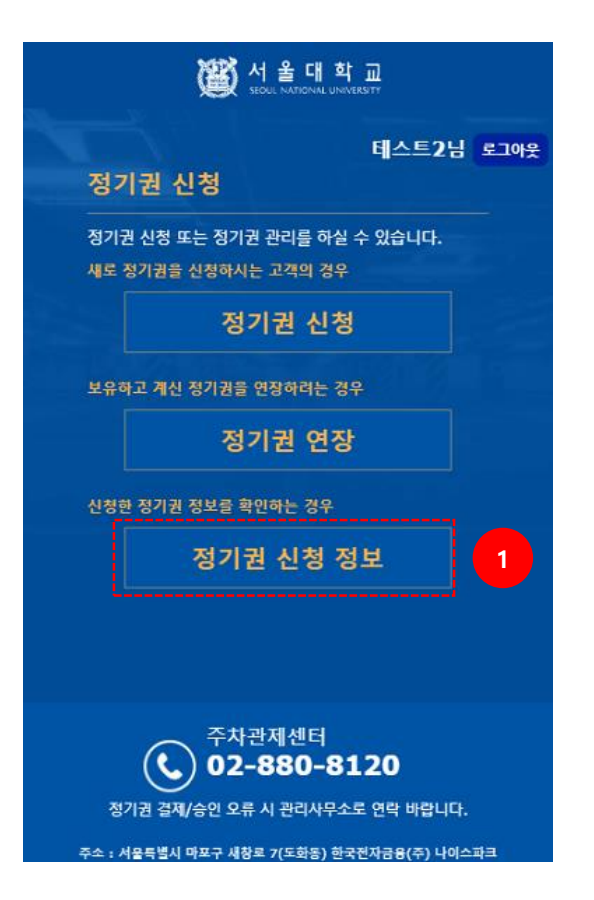

1. 정기권 신청 정보

- 사용자가 신청한 정기권 정보를 확인 가능

### 6.2. 정기권 신청정보 – 신청 목록 (<mark>모바일</mark>)

| (④) 서울대학교<br>ਬਰਬ, ਅਸਤਾਪਬ, University |                           |    |      |
|--------------------------------------|---------------------------|----|------|
|                                      | <b>나이스파크</b> 정기권 신청 정보    |    |      |
| 정기권                                  |                           |    |      |
| 차량번호                                 | 사용기간                      | 종류 | 상태   |
| 247Ю723                              | 2024-08-01~<br>2024-08-31 | 신규 | 신청   |
| 24나0723                              | 2024-08-01~<br>2024-08-31 | 신규 | 입금대기 |
| 24다0723                              | 2024-08-01~<br>2024-08-31 | 신규 | 반려   |
| 24라0723                              | 2024-08-01~<br>2024-08-31 | 신규 | 사용중  |

1. 정기권 정보

- 사용자가 신청한 정기권 정보를 확인 가능
- 파란색으로 표시된 차량번호를 클릭하면
   상세정보를 확인할 수 있음
- 상태에는 신청/입금대기/반려/사용중 등 단계에 따라 정보가 표시됨

### 6.3. 정기권 신청정보 - 상세정보(신청) (모바일)

|             | 👹 서 을 대 학 교                 |  |  |
|-------------|-----------------------------|--|--|
|             | <b>나이스파</b> 크 정기권 신청 정보     |  |  |
| 주차장 정보      |                             |  |  |
| 주차장명        | 주차개발TEST                    |  |  |
| 주차장<br>주소   | 서울특별시 영등포구 국회대로66길 9 (여의도동) |  |  |
| 정기권 정보      |                             |  |  |
| 차량번호        | 24710723                    |  |  |
| 고객명         | 경영전문대학원생                    |  |  |
| 소속기관        | 경영전문대학원                     |  |  |
| 직급          | 대학원                         |  |  |
| 직군          | 4-2                         |  |  |
| 정기권<br>신청일자 | 2024-07-23                  |  |  |
| 정기권<br>적용기간 | 2024-08-01 ~ 2024-08-31     |  |  |
| 정기권<br>금액   | 40,000원                     |  |  |
| 정기권<br>상태   | 신청                          |  |  |

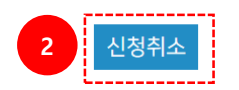

1. 정기권 정보

- 사용자가 신청한 정기권 상세 정보를 확인 가능

2. 신청 취소

- 관리자의 승인이 처리되지 않은 상태에서는

[신청취소] 버튼을 선택해 정기권 신청 취소 가능

## 6.4. 정기권 신청정보 - 상세정보(입금대기) (모바일)

|             | Č                             | ↓ 서울대학교<br>seculi hational university |                  |                                                |
|-------------|-------------------------------|---------------------------------------|------------------|------------------------------------------------|
|             | 나이스                           | 파크 정기권 신청 정보                          |                  |                                                |
| 주차장 정보      |                               |                                       |                  |                                                |
| 주차장명        | 주차개발TEST                      |                                       |                  |                                                |
| 주차장<br>주소   | 서울특별시 영등                      | 포구 국회대로66길 9 (여의도동                    | )                |                                                |
| 정기권 정보      |                               |                                       |                  |                                                |
| 차량번호        | 24냐0723                       |                                       |                  |                                                |
| 고객명         | 경영전문대학원                       | 생                                     |                  |                                                |
| 소속기관        | 경영전문대학원                       |                                       |                  |                                                |
| 직급          | 대학원                           |                                       |                  |                                                |
| 직군          | 4-2                           |                                       |                  |                                                |
| 정기권<br>신청일자 | 2024-07-23                    |                                       |                  |                                                |
| 정기권<br>적용기간 | 2024-08-01 ~                  | 2024-08-31                            |                  |                                                |
| 정기권<br>금액   | 40,000원                       |                                       |                  |                                                |
| 정기권<br>상태   | 입금대기                          |                                       |                  |                                                |
| 결제 링크       | https://snu-s.<br>NP055520240 | nicepark.co.kr/mcust/snu/rgi<br>)7232 | kivewSeti7seqNo= |                                                |
|             |                               |                                       | 정기권 결제           | NICE III                                       |
|             |                               |                                       | NI<br>아래 내용을     | ICE파크 정기권 결제 화면입니다.<br>확인하신 후, 결제를 진행하시기 바랍니다. |
|             |                               |                                       | 주차장              | 주차개발TEST                                       |
|             |                               |                                       | 주소               | 서울특별시 영등포구 국회대로66길 9 (여의도동)                    |
|             |                               |                                       | 고객명              | 경영전문대학원생                                       |
|             |                               |                                       | 차량번호             | 24나0723                                        |
|             |                               |                                       | 정기권구분            | 신규(6개월)                                        |
|             |                               |                                       | 정기권적용기간          | 2024-08-01 ~ 2024-08-31                        |
|             |                               |                                       | 결제금액             | 40,000 원(VAT포함)                                |
|             |                               |                                       | 위니               | ·<br>태용으로 결제를 진행하시겠습니까?<br>확 인                 |

1. 정기권 정보

- 사용자가 신청한 정기권 상세 정보를 확인 가능

2. 결제 링크

- 관리자의 승인이 처리되어 입금대기 상태인 경우 결제 링크를 통해 결제 진행이 가능함

### 6.5. 정기권 신청정보 – 상세정보(반려) (모바일)

|             | (전) 서울대학교                   |  |  |
|-------------|-----------------------------|--|--|
|             | <b>나이스파크</b> 정기권 신청 정보      |  |  |
| 주차장 정보      |                             |  |  |
| 주차장명        | 주차개발TEST                    |  |  |
| 주차장<br>주소   | 서울특별시 영등포구 국회대로66길 9 (여의도등) |  |  |
| 정기권 정보      |                             |  |  |
| 차량번호        | 240-10723                   |  |  |
| 고객명         | 경영전문대학원생                    |  |  |
| 소속기관        | 경영전문대학원                     |  |  |
| 직급          | 대학원                         |  |  |
| 직군          | 4-2                         |  |  |
| 정기권<br>신청일자 | 2024-07-23                  |  |  |
| 정기권<br>적용기간 | 2024-08-01 ~ 2024-08-31     |  |  |
| 정기권<br>금액   | 40,000원                     |  |  |
| 정기권<br>상태   | 반려                          |  |  |

1. 정기권 정보

- 사용자가 신청한 정기권 상세 정보를 확인 가능

#### 2. 정기권 상태

- 반려 상태를 표시
- 반려 처리 시, 문자 메시지를 통해 반려처리 결과와 반려사유를 고객에게 송신함

### 6.6. 정기권 신청정보 - 상세정보(사용중) (모바일)

| 서울대학교                  |                             |  |
|------------------------|-----------------------------|--|
| <b>나이스파크</b> 정기권 신청 정보 |                             |  |
| 주차장 정보                 |                             |  |
| 주차장명                   | 주차개발TEST                    |  |
| 주차장<br>주소              | 서울특별시 영둥포구 국회대로66길 9 (여의도동) |  |
| 정기권 정보                 |                             |  |
| 차량번호                   | 24라0723                     |  |
| 고객명                    | 경영전문대학원생                    |  |
| 소속기관                   | 경영전문대학원                     |  |
| 직급                     | 대학원                         |  |
| 직군                     | 4-2                         |  |
| 정기권<br>신청일자            | 2024-07-23                  |  |
| 정기권<br>적용기간            | 2024-08-01 ~ 2024-08-31     |  |
| 정기권<br>금액              | 40,000원                     |  |
| 정기권<br>상태              | 사용중                         |  |

1. 정기권 정보

- 사용자가 신청한 정기권 상세 정보를 확인 가능

2. 정기권 상태

- 승인 및 고객의 결제까지 완료되면, 정기권을

사용할 수 있는 상태인 사용중 으로 표시함